# HTML <a> Element: Link to External Page

With Lon Hosford

Copyright 2014 Lon Hosford. All Rights Reserved. www.lonhosford.com This is the voice transcript and screen captures from the video for this portion of the course.

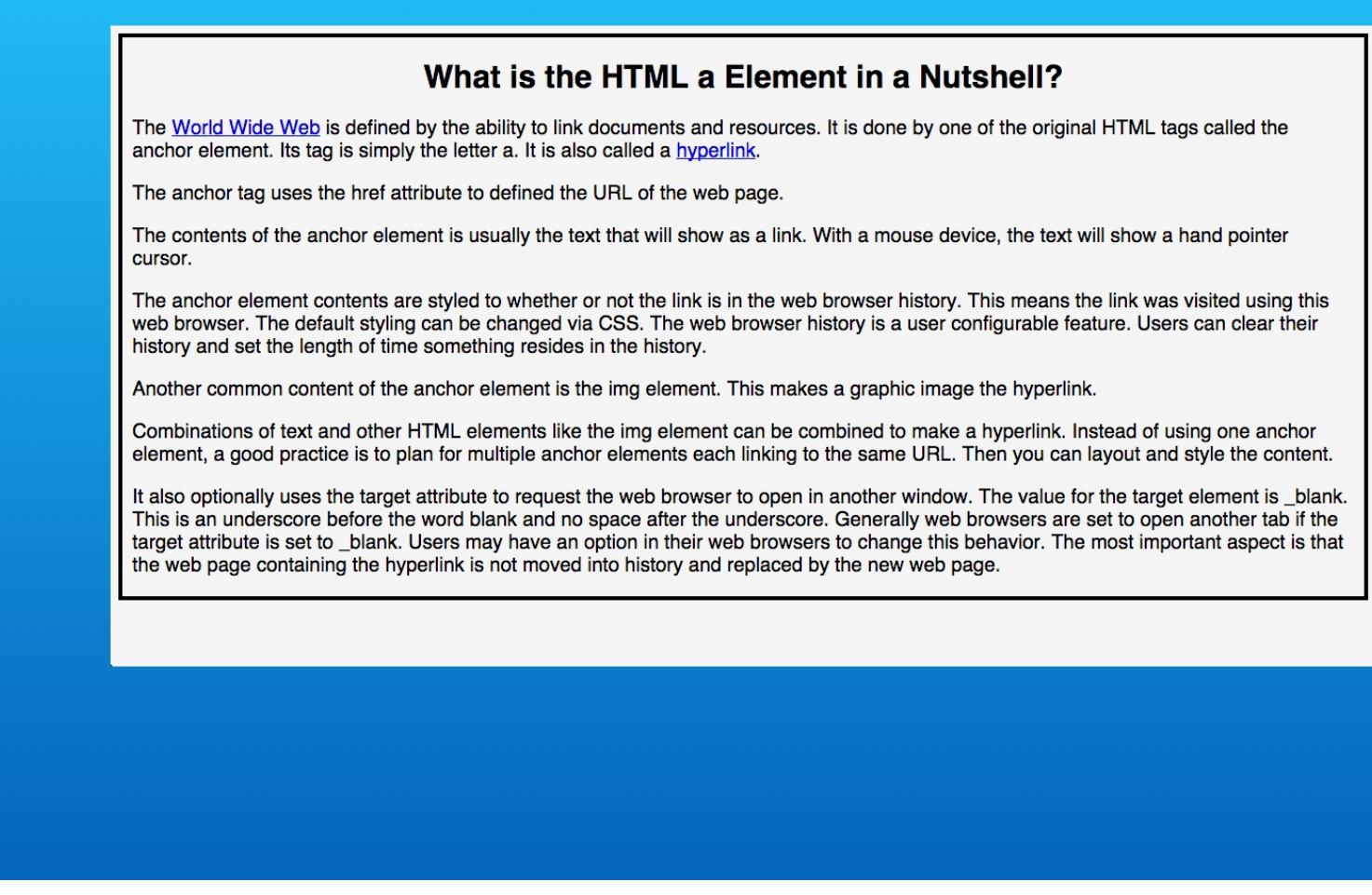

In this exercise we learn how to add external hyperlinks to text content in a web page.

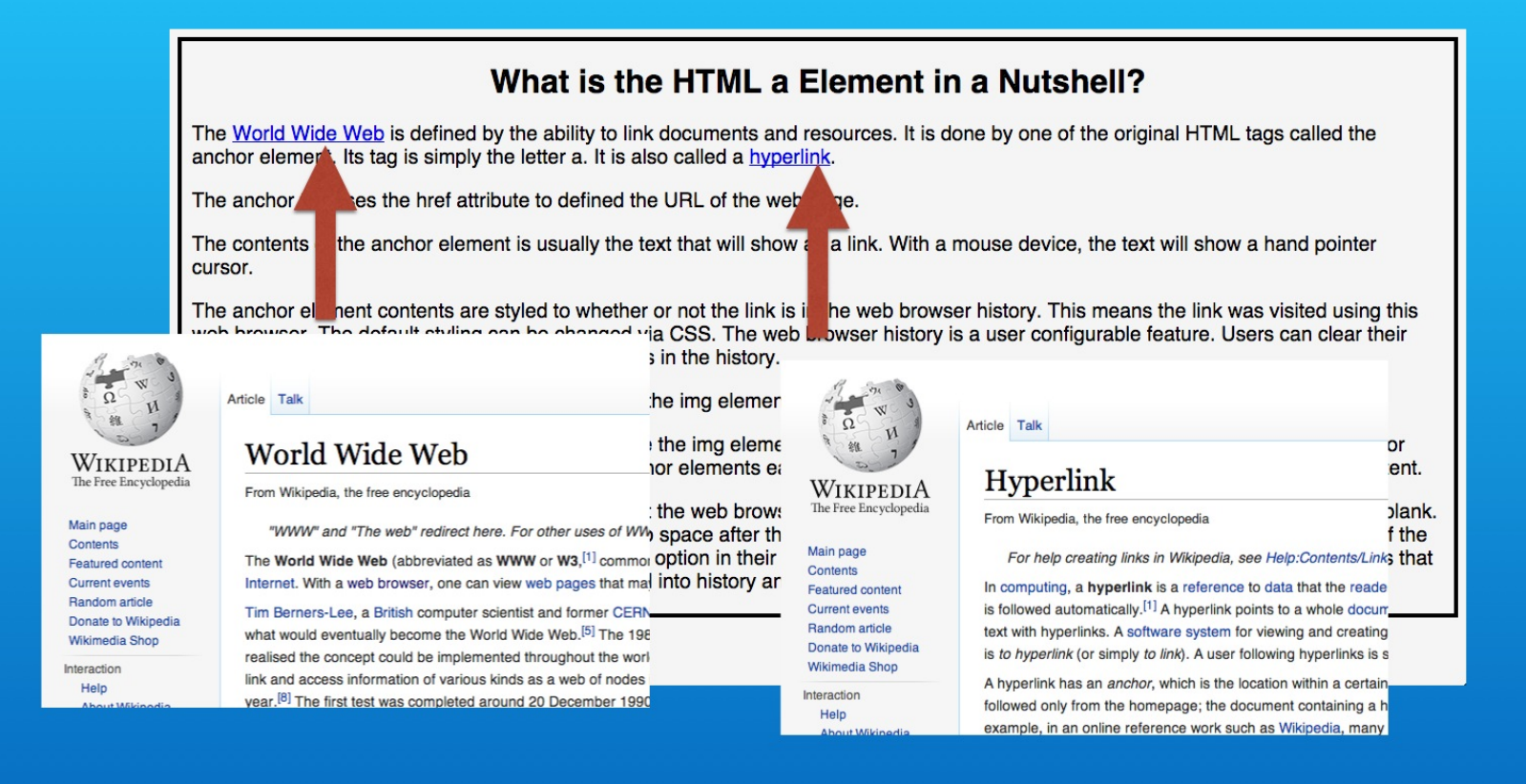

We will create links to the Wikipedia website. One to their World Wide Web page, and one to their Hyperlink web page.

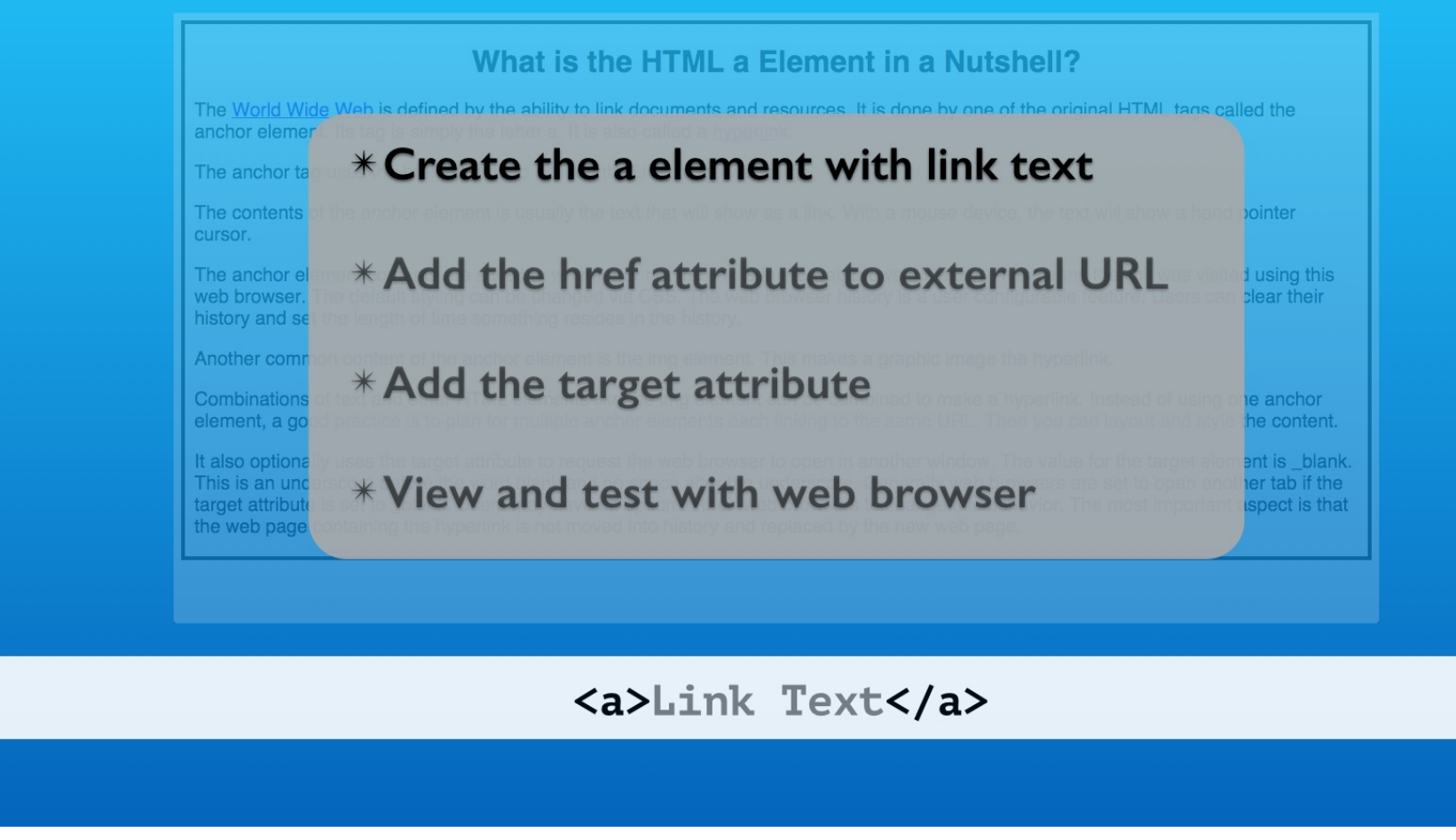

We use the anchor tag. Its tag name is simply the letter a.

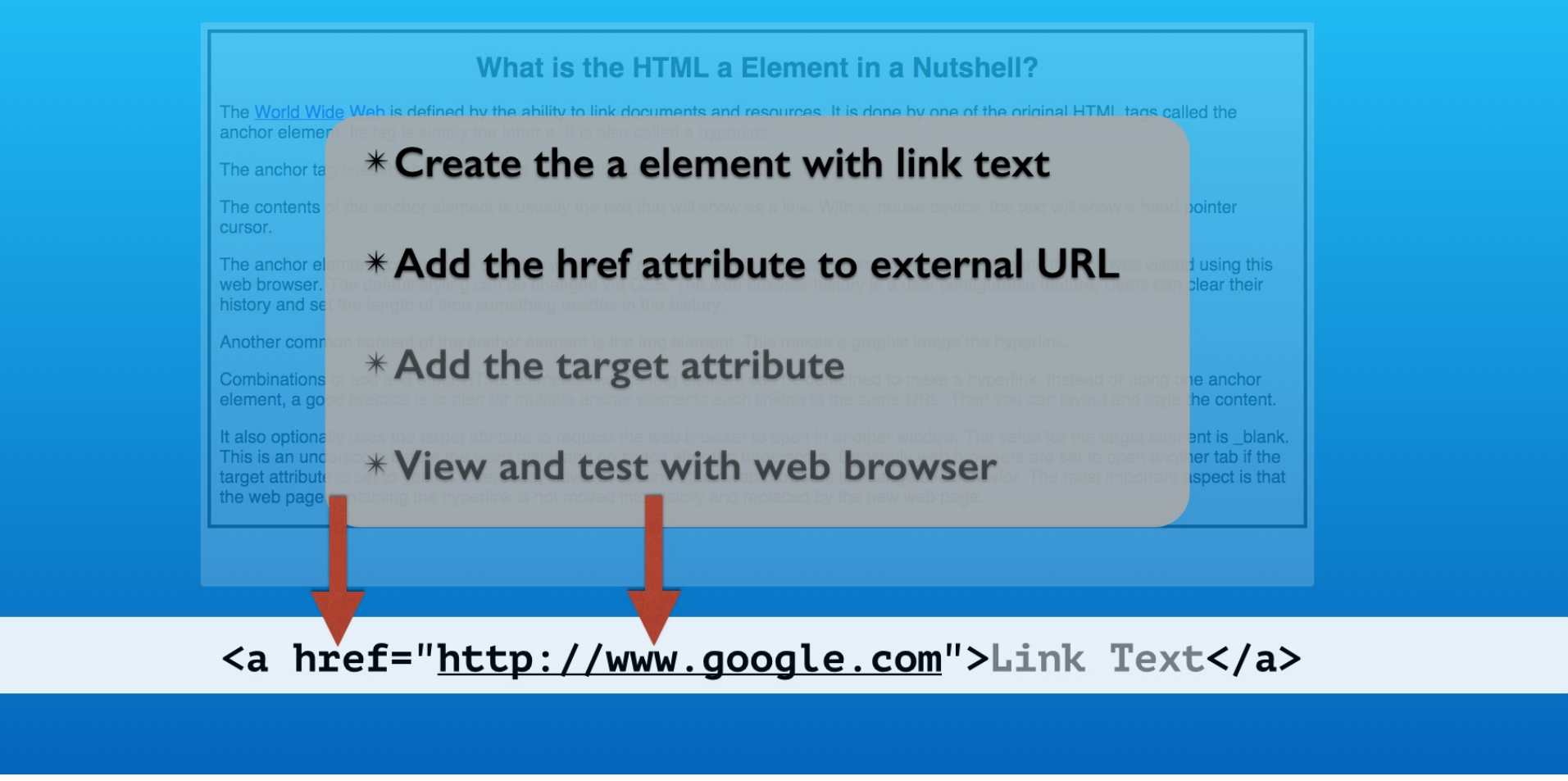

It requires the href attribute to specify the URL of the external web page.

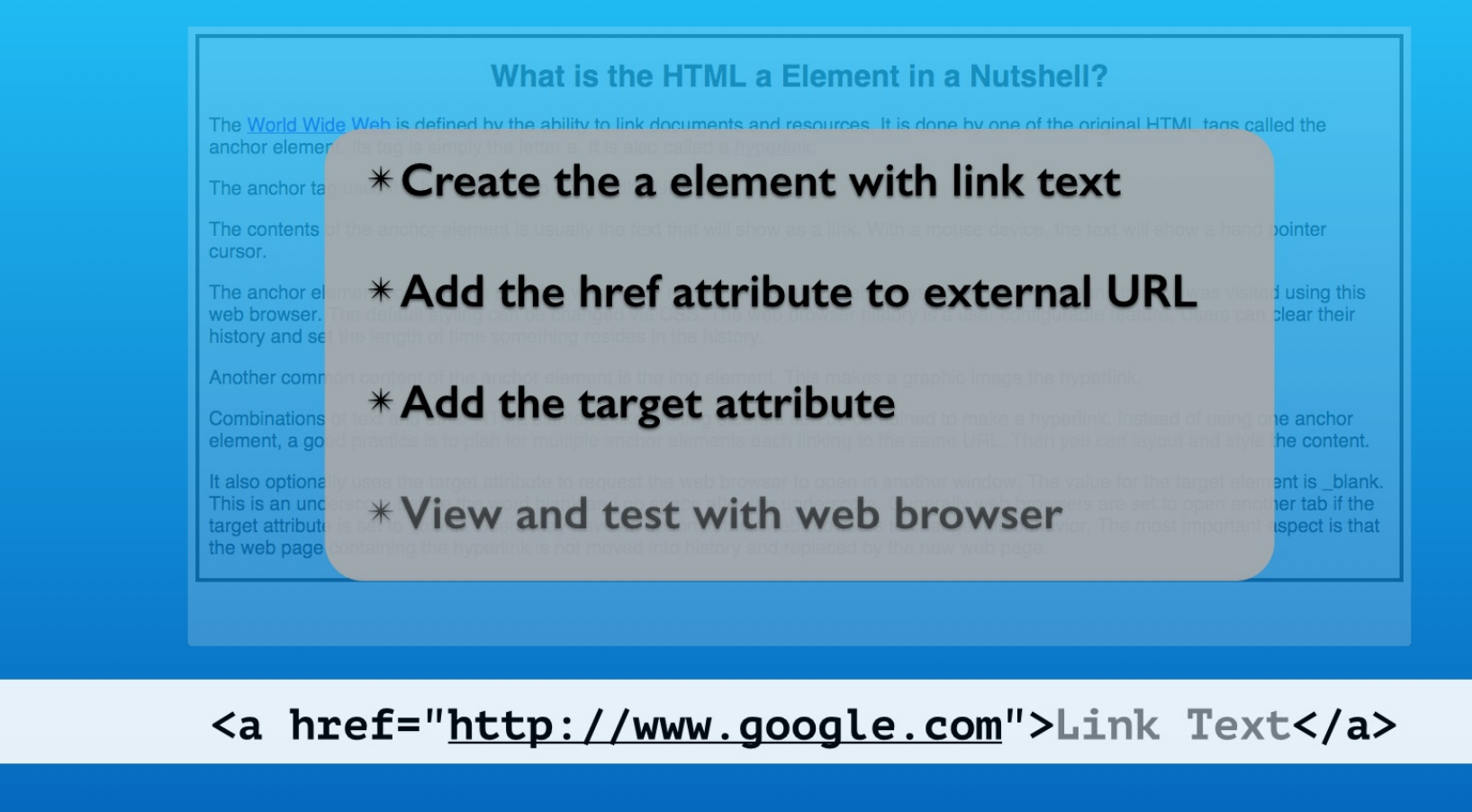

By default the external web page replaces our page in the web browser's tab window. We can also open the external page in a new web browser tab window.

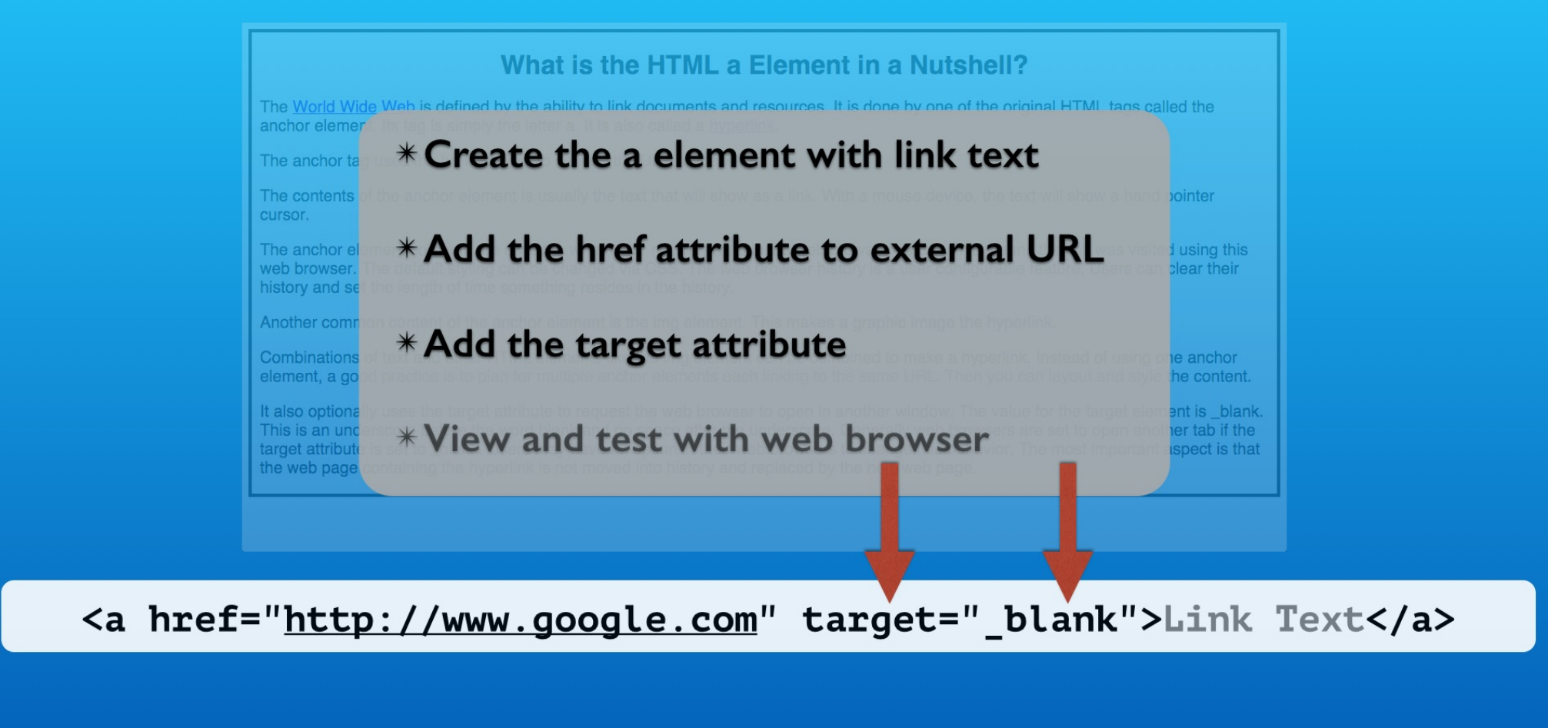

We do this using the target attribute set to the underscore blank value.

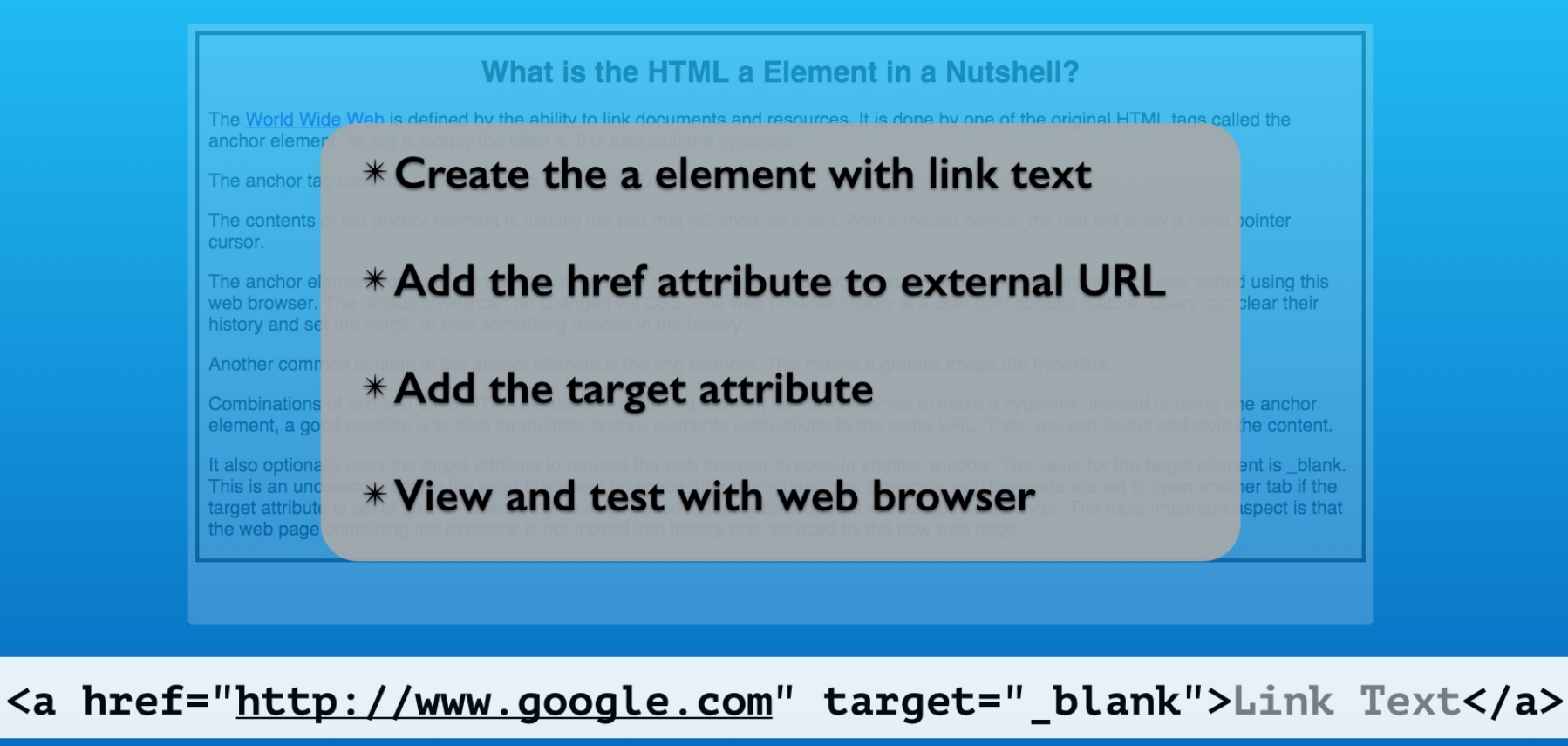

And we will test and explore how these choices work the web browser.

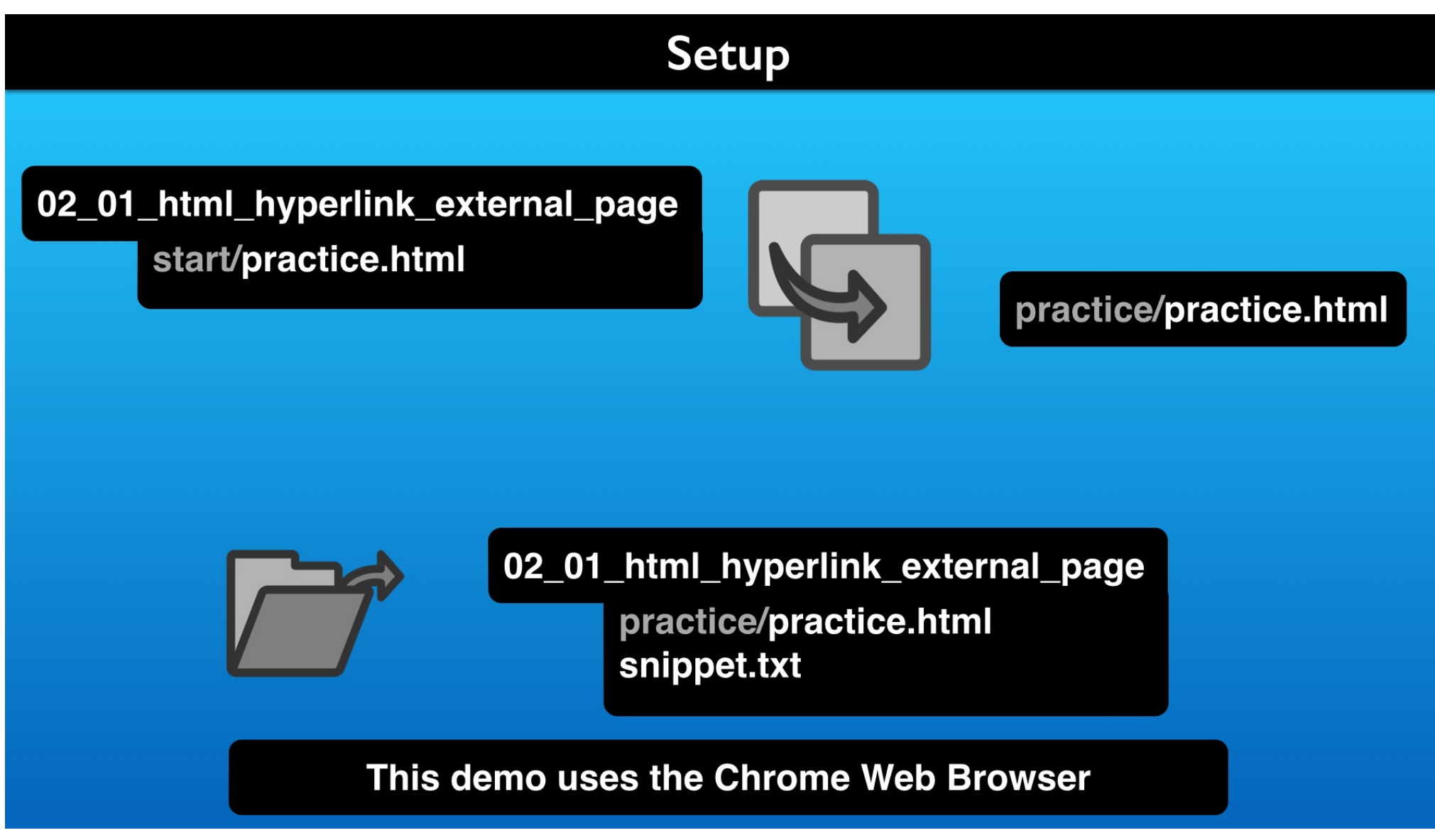

To follow along, here is how to get set up.

#### **Review the practice.html File**

```
1 02_01_html_hyperlink_external_page | Lon Hosford www.lonhosford.com
                                                                                    1 <!-- http://www.lonhosford.com -->
                                                                                    2 <!doctype html>
2
3 STEP 1: Start open "a" Element Tag with href Attribute
                                                                                      <html lang='en'>
                                                                                    3
           IN practice.html TYPE BEFORE World AT LINE 23
                                                                                      <head>
4
                                                                                    4
5
                                                                                    5
6
   <a href="
                                                                                    6
                                                                                          <title>
                                                                                    7
 7
8 STEP 2: Add the URL for Wikipedia Word Wide Web page.
                                                                                    8
                                                                                          </title>
          IN practice.html PASTE BEFORE World AT LINE 23
                                                                                    9
                                                                                          <style>
9
10
                                                                                  10
                                                                                              body{
11 http://en.wikipedia.org/wiki/World_Wide_Web
                                                                                  11
12
                                                                                  12
13
   STEP 3: Complete open "a" Element Tag with href Attribute
                                                                                  13
           IN practice.html TYPE AFTER World_Wide_Web AT LINE 23
                                                                                  14
14
15
                                                                                  15
16 ">
                                                                                  16
17
                                                                                  17
18 STEP 4: Add close "a" Element Tag
                                                                                  18
           IN practice.html
                                                    eb IN World Wide Web is
                                                                                  19
19
                                                                                          </style>
                              snippets.txt
           defined AT LINE
                                                                                   20 </head>
                                                                                  21 <body>
20
21 </a>
                                                                                  22
22
                                                                                  23
23 STEP 5: Add the target attribute and _blank value.
           IN practice.html TYPE AFTER Web" IN World_Wide_Web">World is
24
           defined AT LINE 23
                                                                                          hyperlink.
25
                                                                                  24
26
    target="_blank"
                                                                                          page.
27
                                                                                  25
28
   STEP 6: Start open "a" Element Tag with href Attribute
29
           IN practice.html TYPE BEFORE hyperlink AT LINE 23
                                                                                          cursor.
30
                                                                                  26
31 <a href="
32
33 STEP 7: Add the URL for Wikipedia Hyperlink web page.
34
          IN practice.html PASTE BEFORE hyperlink AT LINE 23
                                                                                  27
35
36 http://en.wikipedia.org/wiki/Hyperlink
```

This is our snippets file and starting HTML practice file. The HTML is simple, but lets take a fast tour.

<meta charset="UTF-8" /> What is the HTML a Element in a Nutshell | Lon Hosford border:#000 solid 4px; background-color:#f5f5f5; /\* whitesmoke \*/ font-family:Helvetica, Arial, sans-serif; padding-left:10px; padding-right:10px; h1{text-align:center;} p{font-size:20px;} practice.html <h1>What is the HTML a Element in a Nutshell?</h1> The World Wide Web is defined by the ability to link documents and resources. It is done by one of the original HTML tags called the anchor element. Its tag is simply the letter a. It is also called a The anchor tag uses the href attribute to defined the URL of the web The contents of the anchor element is usually the text that will show as a link. With a mouse device, the text will show a hand pointer The anchor element contents are styled to whether or not the link is in the web browser history. This means the link was visited using this web browser. The default styling can be changed via CSS. The web browser history is a user configurable feature. Users can clear their history and set the length of time something resides in the history. Another common content of the anchor element is the img element. This makes a graphic image the hyperlink.

## **Review the HTML Elements**

| 1 02_01_html_hyperlink_external_page   Lon Hosford www.lonhosford.com                                                                                | 21 <body></body>                                                        |  |  |  |
|----------------------------------------------------------------------------------------------------|-------------------------------------------------------------------------|--|--|--|
| 2                                                                                                    | 22                                                                      |  |  |  |
| 3 STEP 1: Start open "a" Element Tag with href Attribute                                                                                             | 23 The World Wide Web is defined by the ability to link documents and   |  |  |  |
| 4 IN practice.html TYPE BEFORE World AT LINE 23                                                                                                    | resources. It is done by one of the original HTML tags called the       |  |  |  |
| 5                                                                                                    | anchor element. Its tag is simply the letter a. It is also called a     |  |  |  |
| 6 <a a"="" attribute<="" element="" href="" tag="" td="" with=""><td>in the web browser history. This means the link was visited using this</td></a> | in the web browser history. This means the link was visited using this  |  |  |  |
| 14 IN practice.html TYPE AFTER World_Wide_Web AT LINE 23                                                                                             | web browser. The default styling can be changed via CSS. The web        |  |  |  |
| 15                                                                                                    | browser history is a user configurable feature. Users can clear their   |  |  |  |
| 16 ">                                                                                                    | history and set the length of time something resides in the history.    |  |  |  |
| 17                                                                                                    | 27 Another common content of the anchor element is the img element.     |  |  |  |
| 18 STEP 4: Add close "a" Element Tag                                                                                                    | This makes a graphic image the hyperlink.                               |  |  |  |
| 19 IN practice.html TYPE FEER World Wide Web IN World Wide Web is                                                                                    | 28 Combinations of text and other HTML eliments like the img element    |  |  |  |
| defined AT LINE 23 SIMPPECS.CXC                                                                                                    | can be combined to main a curce in united of using one anchor           |  |  |  |
| 20                                                                                                    | element, a good practice is to plan for multiple anchor elements each   |  |  |  |
| 21                                                                                                    | linking to the same URL. Then you can layout and style the content.     |  |  |  |
| 22                                                                                                    | 29 It also optionally uses the target attribute to request the web      |  |  |  |
| 23 STEP 5: Add the target attribute and _blank value.                                                                                                | browser to open in another window. The value for the target element is  |  |  |  |
| 24 IN practice.html TYPE AFTER Web" IN World_Wide_Web">World is                                                                                      | _blank. This is an underscore before the word blank and no space after  |  |  |  |
| defined AT LINE 23                                                                                                    | the underscore. Generally web browsers are set to open another tab if   |  |  |  |
| 25                                                                                                    | the target attribute is set to _blank. Users may have an option in      |  |  |  |
| 26 target="_blank"                                                                                                    | their web browsers to change this behavior. The most important aspect   |  |  |  |
|                                                                                                    | is that the web page containing the hyperlink is not moved into history |  |  |  |
| 28 STEP 6: Start open "a" Element Tag with href Attribute                                                                                            | and replaced by the new web page.                                       |  |  |  |
| 29 IN practice.ntml TYPE BEFORE hyperlink AT LINE 23                                                                                                 | 30                                                                      |  |  |  |
| 30                                                                                                    | 31                                                                      |  |  |  |
| 31 <a "<="" href="" td=""><td>32</td></a>                                                                                                    | 32                                                                      |  |  |  |
|                                                                                                    | 33                                                                      |  |  |  |
| 33 SIEP 7: Add the UKL for Wikipedia Hyperlink web page.                                                                                             | 34                                                                      |  |  |  |
| 34 IN PRACTICE. IT MASTE BEFORE HYPERTINK AT LINE 23                                                                                                 | 35                                                                      |  |  |  |
| 33<br>26. http://op.wikipodia.org/wiki/Uvporlink                                                                                                    | 27                                                                      |  |  |  |
| oo muup.//en.wikipeula.org/wiki/nyperulnk                                                                                                    | 51                                                                      |  |  |  |
| There is one h1 element for the page heading.                                                                                                    |                                                                         |  |  |  |

## **Review the HTML Elements**

| 1  | 02_01_html_hyperlink_external_page   Lon Hosford www.lonhosford.com                                                                                         | 21 | <body></body>                                                           |
|----|----------------------------------------------------------------------------------------------------|----|-------------------------------------------------------------------------|
| 2  |                                                                                                    | 22 | <h1>What is the HTML a Element in a Nutshell?</h1>                      |
| 3  | STEP 1: Start open "a" Element Tag with href Attribute                                                                                                    | 23 | The World Wide Web is defined by the ability to link documents and      |
| 4  | IN practice.html TYPE BEFORE World AT LINE 23                                                                                                    |    | resources. It is done by one of the original HTML tags called the       |
| 5  |                                                                                                    |    | anchor element. Its tag is simply the letter a. It is also called a     |
| 6  | <a a"="" attribute<="" element="" href="" tag="" th="" with=""><th></th><th>in the web browser history. This means the link was visited using this</th></a> |    | in the web browser history. This means the link was visited using this  |
| 14 | IN practice.html TYPE AFTER World_Wide_Web AT LINE 23                                                                                                    |    | web browser. The default styling can be changed via CSS. The web        |
| 15 |                                                                                                    |    | browser history is a user configurable feature. Users can clear their   |
| 16 | ">                                                                                                    |    | history and set the length of time something resides in the history.    |
| 17 |                                                                                                    | 27 | Another common content of the anchor element is the img element.        |
| 18 | STEP 4: Add close "a" Element Tag                                                                                                    |    | This makes a graphic image the hyperlink.                               |
| 19 | IN practice.html TYPE AFTER World Wide Web IN World Wind Wind Wind Wind Wind Wind Wind Win                                                                  | 28 | Combinations of toxt and other HTML eliments like the img element       |
|    | defined AT LINE 23 SNIPPEUS.TXT                                                                                                    |    | can be combined to m <b>practice.ntml</b> of using one anchor           |
| 20 |                                                                                                    |    | element, a good practice is to plan for multiple anchor elements each   |
| 21 |                                                                                                    |    | linking to the same URL. Then you can layout and style the content.     |
| 22 |                                                                                                    | 29 | It also optionally uses the target attribute to request the web         |
| 23 | STEP 5: Add the target attribute and _blank value.                                                                                                    |    | browser to open in another window. The value for the target element is  |
| 24 | IN practice.html TYPE AFTER Web" IN World_Wide_Web">World is                                                                                                |    | _blank. This is an underscore before the word blank and no space after  |
|    | defined AT LINE 23                                                                                                    |    | the underscore. Generally web browsers are set to open another tab if   |
| 25 |                                                                                                    |    | the target attribute is set to _blank. Users may have an option in      |
| 26 | target="_blank"                                                                                                    |    | their web browsers to change this behavior. The most important aspect   |
| 27 |                                                                                                    |    | is that the web page containing the hyperlink is not moved into history |
| 28 | STEP 6: Start open "a" Element Tag with href Attribute                                                                                                    |    | and replaced by the new web page.                                       |
| 29 | IN practice.html TYPE BEFORE hyperlink AT LINE 23                                                                                                    | 30 |                                                                         |
| 30 |                                                                                                    | 31 |                                                                         |
| 31 | <a <="" href="" th=""><th>32</th><th></th></a>                                                                                                    | 32 |                                                                         |
| 32 |                                                                                                    | 33 |                                                                         |
| 33 | STEP 7: Add the URL for Wikipedia Hyperlink web page.                                                                                                    | 34 |                                                                         |
| 34 | IN practice.html PASTE BEFORE hyperlink AT LINE 23                                                                                                    | 35 |                                                                         |
| 35 |                                                                                                    | 36 |                                                                         |
| 36 | http://en.wikipedia.org/wiki/Hyperlink                                                                                                    | 37 |                                                                         |
|    |                                                                                                    |    |                                                                         |

And there are several p elements. They have informative content about the anchor element.

#### **Review the CSS Styles**

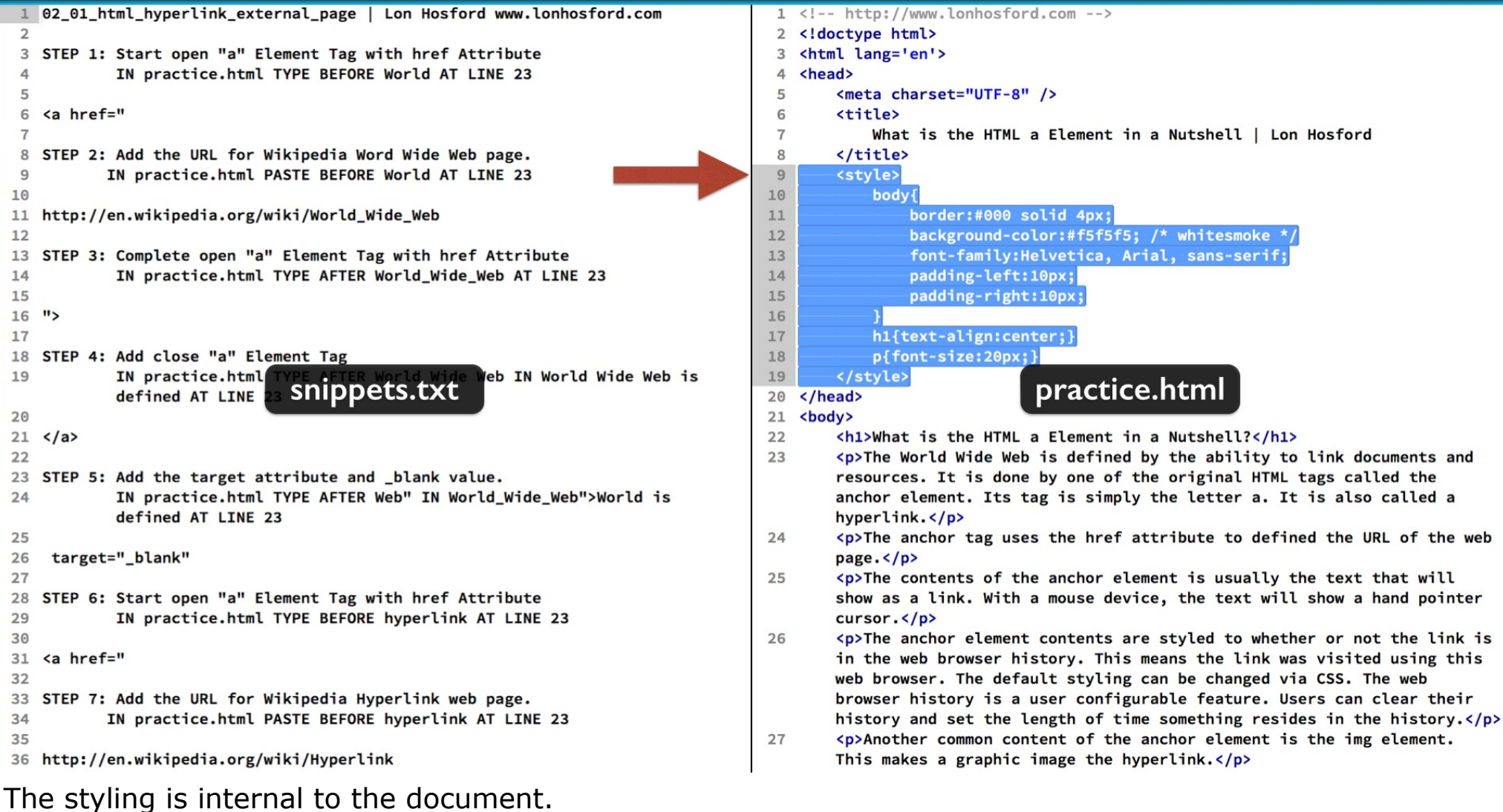

It just covers the basic CSS we need.

## Hyperlink to Wikipedia Page on World Wide Web

| 1 02_01_html_hyperlink_external_pa                                | ge   Lon Hosford www.lonhosford.com     | 21 | <body></body>                                                           |
|-------------------------------------------------------------------|-----------------------------------------|----|-------------------------------------------------------------------------|
| 2                                                                 |                                         | 22 | <h1>What is the HTML a Element in a Nutshell?</h1>                      |
| 3 STEP 1: Start open "a" Element T                                | ag with href Attribute                  | 23 | The World Wide Web is defined by the ability to link documents and      |
| 4 IN practice.html TYPE BE                                        | FORE World AT LINE 23                   |    | resources. It is done by one of the original HTML tags called the       |
| 5                                                                 |                                         |    | anchor element. Its tag is simply the letter a. It is also called a     |
| 6 <a <="" href="" td=""><td></td><td></td><td>hyperlink.</td></a> |                                         |    | hyperlink.                                                              |
| 7                                                                 |                                         | 24 | The anchor tag uses the href attribute to defined the URL of the web    |
| 8 STEP 2: Add the URL for Wikipedi                                | a Word Wide Web page.                   |    | page.                                                                   |
| 9 IN practice.html PASTE BE                                       | FORE World AT LINE 23                   | 25 | The contents of the anchor element is usually the text that will        |
| 10                                                                |                                         |    | show as a link. With a mouse device, the text will show a hand pointer  |
| 11 http://en.wikipedia.org/wiki/Wor                               | ld_Wide_Web                             |    | cursor.                                                                 |
| 12                                                                |                                         | 26 | The anchor element contents are styled to whether or not the link is    |
| 13 STEP 3: Complete open "a" Elemen                               | t Tag with href Attribute               |    | in the web browser history. This means the link was visited using this  |
| 14 IN practice.html TYPE AF                                       | TER World_Wide_Web AT LINE 23           |    | web browser. The default styling can be changed via CSS. The web        |
| 15                                                                |                                         |    | browser history is a user configurable feature. Users can clear their   |
| 16 ">                                                             |                                         |    | history and set the length of time something resides in the history.    |
| 17                                                                |                                         | 27 | Another common content of the anchor element is the img element.        |
| 18 STEP 4: Add close "a" Element Ta                               | g                                       |    | This makes a graphic image the hyperlink.                               |
| 19 IN practice.html TYPE AF                                       | TER World Wide Web IN World Wide Web is | 28 | Combinations of text and other HTML elements like the img element       |
| defined AT LINE 23 SNU                                            | opets.txt                               |    | can be combined to man Dractice. Number of using one anchor             |
| 20                                                                |                                         |    | element, a good practice is to plan for multiple anchor elements each   |
| 21                                                                |                                         |    | linking to the same URL. Then you can layout and style the content.     |
| 22                                                                |                                         | 29 | It also optionally uses the target attribute to request the web         |
| 23 STEP 5: Add the target attribute                               | and _blank value.                       |    | browser to open in another window. The value for the target element is  |
| 24 IN practice.html TYPE AF                                       | TER Web" IN World_Wide_Web">World is    |    | _blank. This is an underscore before the word blank and no space after  |
| defined AT LINE 23                                                |                                         |    | the underscore. Generally web browsers are set to open another tab if   |
| 25                                                                |                                         |    | the target attribute is set to _blank. Users may have an option in      |
| <pre>26 target="_blank"</pre>                                     |                                         |    | their web browsers to change this behavior. The most important aspect   |
| 27                                                                |                                         |    | is that the web page containing the hyperlink is not moved into history |
| 28 STEP 6: Start open "a" Element Ta                              | ag with href Attribute                  |    | and replaced by the new web page.                                       |
| 29 IN practice.html TYPE BE                                       | FORE hyperlink AT LINE 23               | 30 |                                                                         |
| 30                                                                |                                         | 31 |                                                                         |
| 31 <a <="" href="" td=""><td></td><td>32</td><td></td></a>        |                                         | 32 |                                                                         |
| 32                                                                |                                         | 33 |                                                                         |
| 33 STEP 7: Add the URL for Wikipedi                               | a Hyperlink web page.                   | 34 |                                                                         |
| 34 IN practice.html PASTE BE                                      | FORE hyperlink AT LINE 23               | 35 |                                                                         |
| 35                                                                |                                         | 36 |                                                                         |
| 36 http://en.wikipedia.org/wiki/Hyp                               | erlink                                  | 37 |                                                                         |
|                                                                   |                                         |    |                                                                         |

To start we are going to make the text, World Wide Web, in the first paragraph a hyperlink.

## Hyperlink to Wikipedia Page on World Wide Web

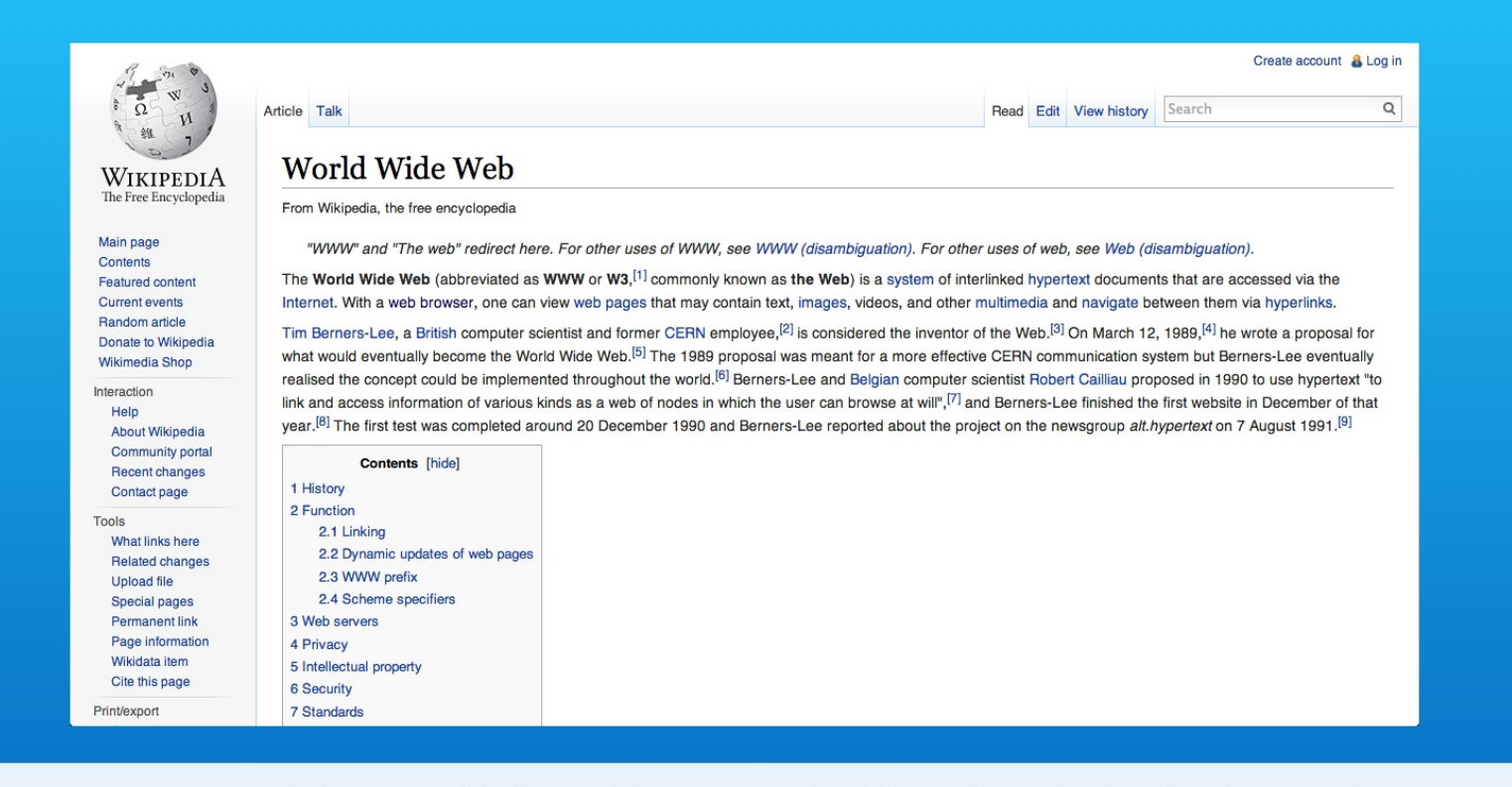

http://en.wikipedia.org/wiki/World\_Wide\_Web

We will link to the Wikipedia web page about the World Wide Web.

## Hyperlink to Wikipedia Page on World Wide Web

|                                    | World Wide Web                                                                                  |                                                                                                    |
|------------------------------------|-------------------------------------------------------------------------------------------------|----------------------------------------------------------------------------------------------------|
| WIKIPEDIA<br>The Free Encyclopedia | World Wide Web                                                                                  |                                                                                                    |
| ine rice init jen prime            | From Wikipedia, the free encyclopedia                                                           |                                                                                                    |
| Main page                          | "WWW" and "The web" redirect here. For other uses of WWW, see WWW (disam                        | biquation). For other uses of web, see Web (disambiguation).                                                                                                    |
| Contents                           | The World Wide Web (abbreviated as 10000 as W2 [1] assesses to the Web                          | ) is a system of interligited humaniant desuments that are seened use the                                                                                              |
| Featured content                   | Internet. With a web browser, one can view web pages that may contain text impages              | videos, and other multimedia and navigate between them via hyperlinks                                                                                                  |
| Random article                     | internet. With a web browser, one can view web pages that may contain text, images              | , videos, and onler mountedia and navigate between them via hyperinks.                                                                                                 |
| Donate to Wikipedia                | Tim Berners-Lee, a British computer scientist and former CERN employee, <sup>[2]</sup> is consi | dered the inventor of the Web. <sup>[5]</sup> On March 12, 1989, <sup>[4]</sup> he wrote a proposal for                                                                |
| Wikimedia Shop                     | what would eventually become the world Wide Web. <sup>[5]</sup> The 1989 proposal was mean      | t for a more effective CEHN communication system but Berners-Lee eventually                                                                                            |
| Interaction                        | realised the concept could be implemented throughout the world. <sup>10</sup> Berners-Lee and   | Beigian computer scientist Hobert Gailliau proposed in 1990 to use hypertext "to<br>browne at will" [7] and Parmare Lee finished the first website in December of that |
| Help                               | vear <sup>[8]</sup> The first test was completed around 20 December 1000 and Bernere-Lee ren    | orted about the project on the newsgroup alt hypertext on 7 August 1991                                                                                                |
| About Wikipedia                    | year. • The martear was completed around 20 December 1990 and Demora-Lee rep                    | oned about the project on the newsgroup anthypenexcon 7 August 1991.                                                                                                   |
| Recent changes                     | Contents [hide]                                                                                 |                                                                                                    |
| Contact page                       | 1 History                                                                                       |                                                                                                    |
| Tools                              | 2 Function                                                                                      |                                                                                                    |
| What links here                    | 2.1 Linking                                                                                     |                                                                                                    |
| Related changes                    | 2.2 Dynamic updates of web pages                                                                |                                                                                                    |
| Upload file                        | 2.3 WWW prefix                                                                                  |                                                                                                    |
| Special pages                      | 2.4 Scheme specifiers                                                                           |                                                                                                    |
| Permanent link<br>Page information | A Privacy                                                                                       |                                                                                                    |
| Wikidata item                      | 5 Intellectual property                                                                         |                                                                                                    |
| Cite this page                     | 6 Security                                                                                      |                                                                                                    |
| Print/export                       | 7 Standards                                                                                     |                                                                                                    |
| Print/export                       | 7 Standards                                                                                     |                                                                                                    |

Don't worry. We do not try to type other web site's URLs. We usually just copy them from the web browser address bar.

## Step I - Start Open "a" Element Tag and href Attribute

| 2                                                           |                                                          | 21 | <body></body>                                                                                                    |  |  |                                                                       |
|-------------------------------------------------------------|----------------------------------------------------------|----|----------------------------------------------------------------------------------------------------|--|--|-----------------------------------------------------------------------|
| 3 STEP 1: Start open "a" Elem                               | nent Tag with href Attribute                             | 22 | <h1>What is the HTML a Element in a Nutshell?</h1>                                                                                                    |  |  |                                                                       |
| 4 IN practice.html TY                                       | PE BEFORE World AT LINE 23                               | 23 | The <a "<="" href="World Wide Web is defined by the ability to link&lt;/p&gt;&lt;/th&gt;&lt;/tr&gt;&lt;tr&gt;&lt;th&gt;5&lt;/th&gt;&lt;th&gt;&lt;/th&gt;&lt;th&gt;&lt;/th&gt;&lt;th&gt;documents and resources. It is done by one of the original HTML tags&lt;/th&gt;&lt;/tr&gt;&lt;tr&gt;&lt;td&gt;6 &lt;a href=" td=""><td></td><td></td><td>called the anchor element. Its tag is simply the letter a. It is also</td></a> |  |  | called the anchor element. Its tag is simply the letter a. It is also |
| 7                                                           |                                                          |    | called a hyperlink.                                                                                                    |  |  |                                                                       |
| 8 STEP 2: Add the URL for Wil                               | cipedia Word Wide Web page.                              | 24 | The anchor tag uses the href attribute to defined the URL of the web                                                                                                    |  |  |                                                                       |
| 9 IN practice.html PAS                                      | STE BEFORE World AT LINE 23                              |    | page.                                                                                                    |  |  |                                                                       |
| 10                                                          |                                                          | 25 | The contents of the anchor element is usually the text that will                                                                                                    |  |  |                                                                       |
| 11 http://en.wikipedia.org/wik                              | <pre>ki/World_Wide_Web</pre>                             |    | show as a link. With a mouse device, the text will show a hand pointer                                                                                                    |  |  |                                                                       |
| 12                                                          |                                                          |    | cursor.                                                                                                    |  |  |                                                                       |
| 13 STEP 3: Complete open "a" E                              | lement Tag with href Attribute                           | 26 | The anchor element contents are styled to whether or not the link is                                                                                                    |  |  |                                                                       |
| 14 IN practice.html TY                                      | PE AFTER World_Wide_Web AT LINE 23                       |    | in the web browser history. This means the link was visited using this                                                                                                    |  |  |                                                                       |
| 15                                                          |                                                          |    | web browser. The default styling can be changed via CSS. The web                                                                                                    |  |  |                                                                       |
| 16 ">                                                       |                                                          |    | browser history is a user configurable feature. Users can clear their                                                                                                    |  |  |                                                                       |
| 17                                                          |                                                          |    | history and set the length of time something resides in the history.                                                                                                    |  |  |                                                                       |
| 18 STEP 4: Add close "a" Eleme                              | ent Tag                                                  | 27 | Another common content of the anchor element is the img element.                                                                                                    |  |  |                                                                       |
| 19 IN practice.html TY                                      | PE AFTER World Wide Web IN World Wide Web is             |    | This makes a graphic image the hyperlink.                                                                                                    |  |  |                                                                       |
| defined AT LINE 23                                          |                                                          | 28 | Combinations of text and other HTML elements like the img element                                                                                                    |  |  |                                                                       |
| 20                                                          | snippets.txt                                             |    | can be combined to mai Dractice.ntml of using one anchor                                                                                                    |  |  |                                                                       |
| 21                                                          |                                                          |    | element, a good practice is to plan for multiple anchor elements each                                                                                                    |  |  |                                                                       |
| 22                                                          |                                                          |    | linking to the same URL. Then you can layout and style the content.                                                                                                    |  |  |                                                                       |
| 23 STEP 5: Add the target attr                              | ribute and _blank value.                                 | 29 | It also optionally uses the target attribute to request the web                                                                                                    |  |  |                                                                       |
| 24 IN practice.html TY                                      | <pre>/PE AFTER Web" IN World_Wide_Web"&gt;World is</pre> |    | browser to open in another window. The value for the target element is                                                                                                    |  |  |                                                                       |
| defined AT LINE 23                                          |                                                          |    | _blank. This is an underscore before the word blank and no space after                                                                                                    |  |  |                                                                       |
| 25                                                          |                                                          |    | the underscore. Generally web browsers are set to open another tab if                                                                                                    |  |  |                                                                       |
| 26 target="_blank"                                          |                                                          |    | the target attribute is set to _blank. Users may have an option in                                                                                                    |  |  |                                                                       |
| 27                                                          |                                                          |    | their web browsers to change this behavior. The most important aspect                                                                                                    |  |  |                                                                       |
| 28 STEP 6: Start open "a" Elem                              | nent Tag with href Attribute                             |    | is that the web page containing the hyperlink is not moved into history                                                                                                    |  |  |                                                                       |
| 29 IN practice.html TY                                      | PE BEFORE hyperlink AT LINE 23                           |    | and replaced by the new web page.                                                                                                    |  |  |                                                                       |
| 30                                                          | 3                                                        | 30 |                                                                                                    |  |  |                                                                       |
| 31 <a <="" href="" td=""><td>3</td><td>31</td><td></td></a> | 3                                                        | 31 |                                                                                                    |  |  |                                                                       |
| 32                                                          | 3                                                        | 32 |                                                                                                    |  |  |                                                                       |
| 33 STEP 7: Add the URL for Wil                              | cipedia Hyperlink web page.                              | 33 |                                                                                                    |  |  |                                                                       |
| 34 IN practice.html PAS                                     | STE BEFORE hyperlink AT LINE 23                          | 34 |                                                                                                    |  |  |                                                                       |
| 35                                                          |                                                          | 35 |                                                                                                    |  |  |                                                                       |
| 36 http://en.wikipedia.org/wik                              | ki/Hyperlink                                             | 36 |                                                                                                    |  |  |                                                                       |
| 37                                                          | 100000000000000000000000000000000000000                  | 37 |                                                                                                    |  |  |                                                                       |
|                                                             | I                                                        |    |                                                                                                    |  |  |                                                                       |

Start with step 1 in the snippets file.

Type before the text, the open angle bracket, the letter a for the anchor tag and a space. Then add the href attribute, the equals symbol and one double quote mark.

## Step 2 - Paste URL for the href Attribute

| 7     |                                                                                                    | 21 | <body></body>                                                                       |
|-------|----------------------------------------------------------------------------------------------------|----|-------------------------------------------------------------------------------------|
| 8     | STEP 2: Add the URL for Wikipedia Word Wide Web page.                                                          | 22 | <h1>What is the HTML a Element in a Nutshell?</h1>                                  |
| 9     | IN practice.html PASTE BEFORE World AT LINE 23                                                                 | 23 | The <a <="" href="http://en.wikipedia.org/wiki/World_Wide_WebWorld Wide" th=""></a> |
| 10    |                                                                                                    |    | Web is defined by the ability to link documents and resources. It is                |
| 11    | http://en.wikipedia.org/wiki/World_Wide_Web                                                                    |    | done by one of the original HTML tags called the anchor element. Its                |
| 12    |                                                                                                    |    | tag is simply the letter a. It is also called a hyperlink.                          |
| 13    | STEP 3: Complete open "a" Element Tag with href Attribute                                                      | 24 | The anchor tag uses the href attribute to defined the URL of the web                |
| 14    | IN practice.html TYPE AFTER World_Wide_Web AT LINE 23                                                          |    | page.                                                                               |
| 15    |                                                                                                    | 25 | The contents of the anchor element is usually the text that will                    |
| 16    | ">                                                                                                    |    | show as a link. With a mouse device, the text will show a hand pointer              |
| 17    |                                                                                                    |    | cursor.                                                                             |
| 18    | STEP 4: Add close "a" Element Tag                                                                              | 26 | The anchor element contents are styled to whether or not the link is                |
| 19    | IN practice.html TYPE AFTER World Wide Web IN World Wide Web is                                                |    | in the web browser history. This means the link was visited using this              |
|       | defined AT LINE 23                                                                                             |    | web browser. The default styling can be changed via CSS. The web                    |
| 20    |                                                                                                    |    | browser history is a user configurable feature. Users can clear their               |
| 21    |                                                                                                    |    | history and set the length of time something resides in the history.                |
| 22    |                                                                                                    | 27 | Another common content of the anchor element is the img element.                    |
| 23    | STEP 5: Add the target attribute and _blank value.                                                             |    | This makes a graphic image the hyperlink.                                           |
| 24    | IN practice.html TYPE AFTER Web" IN World_Wide_Web">World is                                                   | 28 | Combinations of text and other HTML elements like the img element                   |
|       | defined AT LINE 23 SNIPPETS.TXT                                                                                |    | can be combined to maphactice.htmlad of using one anchor                            |
| 25    |                                                                                                    |    | element, a good practice is to plan for multiple anchor elements each               |
| 26    | target="_blank"                                                                                                |    | linking to the same URL. Then you can layout and style the content.                 |
| 27    |                                                                                                    | 29 | It also optionally uses the target attribute to request the web                     |
| 28    | STEP 6: Start open "a" Element Tag with href Attribute                                                         |    | browser to open in another window. The value for the target element is              |
| 29    | IN practice.html TYPE BEFORE hyperlink AT LINE 23                                                              |    | _blank. This is an underscore before the word blank and no space after              |
| 30    |                                                                                                    |    | the underscore. Generally web browsers are set to open another tab if               |
| 31    | <a <="" href="" th=""><th></th><th>the target attribute is set to _blank. Users may have an option in</th></a> |    | the target attribute is set to _blank. Users may have an option in                  |
| 32    |                                                                                                    |    | their web browsers to change this behavior. The most important aspect               |
| 33    | STEP 7: Add the URL for Wikipedia Hyperlink web page.                                                          |    | is that the web page containing the hyperlink is not moved into history             |
| 34    | IN practice.html PASTE BEFORE hyperlink AT LINE 23                                                             |    | and replaced by the new web page.                                                   |
| 35    |                                                                                                    | 30 |                                                                                     |
| 36    | http://en.wikipedia.org/wiki/Hyperlink                                                                         | 31 |                                                                                     |
| 37    |                                                                                                    | 32 |                                                                                     |
| 38    | STEP 8: Finished open "a" Element Tag with target attribute                                                    | 33 |                                                                                     |
| 39    | IN practice.html TYPE AFTER hyperlink AT LINE 23                                                               | 34 |                                                                                     |
| 40    |                                                                                                    | 35 |                                                                                     |
| 41    | " target="_blank">                                                                                             | 36 |                                                                                     |
| 42    |                                                                                                    | 37 |                                                                                     |
| N I - |                                                                                                    | -  |                                                                                     |

Now we can copy and paste the URL from step 2.

## Step 3 - Complete href Attribute and "a" Open Tag

| 12                                                                                                    | 21 <body></body>                                                            |
|----------------------------------------------------------------------------------------------------|-----------------------------------------------------------------------------|
| 13 STEP 3: Complete open "a" Element Tag with href Attribute                                              | 22 <h1>What is the HTML a Element in a Nutshell?</h1>                       |
| 14 IN practice.html TYPE AFTER World_Wide_Web AT LINE 23                                                  | Z3 The <a href="http://en.wikipedia.org/wiki/World_Wide_Web">World Wide</a> |
| 15                                                                                                    | Web is defined by the ability to link documents and resources. It is        |
| 16 ">                                                                                                    | done by one of the original HTML tags called the anchor element. Its        |
| 17                                                                                                    | tag is simply the letter a. It is also called a hyperlink.                  |
| 18 STEP 4: Add close "a" Element Tag                                                                      | 24 The anchor tag uses the href attribute to defined the URL of the web     |
| 19 IN practice.html TYPE AFTER World Wide Web IN World Wide Web is                                        | page.                                                                       |
| defined AT LINE 23                                                                                        | 25 The contents of the anchor element is usually the text that will         |
| 20                                                                                                    | show as a link. With a mouse device, the text will show a hand pointer      |
| 21                                                                                                    | cursor.                                                                     |
| 22                                                                                                    | 26 The anchor element contents are styled to whether or not the link is     |
| 23 STEP 5: Add the target attribute and _blank value.                                                     | in the web browser history. This means the link was visited using this      |
| 24 IN practice.html TYPE AFTER Web" IN World_Wide_Web">World is                                           | web browser. The default styling can be changed via CSS. The web            |
| defined AT LINE 23                                                                                        | browser history is a user configurable feature. Users can clear their       |
| 25                                                                                                    | history and set the length of time something resides in the history.        |
| 26 target="_blank"                                                                                        | 27 Another common content of the anchor element is the img element.         |
| 27                                                                                                    | This makes a graphic image the hyperlink.                                   |
| 28 STEP 6: Start open "a" Element Tag with href Attribute                                                 | 28 Combinations of text and other HTML elements like the img element        |
| 29 IN practice.html SNIPPets.txt. AT LINE 23                                                              | can be combined to ma Dractice.htmlad of using one anchor                   |
| 30                                                                                                    | element, a good practice is to plan for multiple anchor elements each       |
| 31 <a <="" href="" td=""><td>linking to the same URL. Then you can layout and style the content.</td></a> | linking to the same URL. Then you can layout and style the content.         |
| 32                                                                                                    | 29 It also optionally uses the target attribute to request the web          |
| 33 STEP 7: Add the URL for Wikipedia Hyperlink web page.                                                  | browser to open in another window. The value for the target element is      |
| 34 IN practice.html PASTE BEFORE hyperlink AT LINE 23                                                     | blank. This is an underscore before the word blank and no space after       |
| 35                                                                                                    | the underscore. Generally web browsers are set to open another tab if       |
| 36 http://en.wikipedia.org/wiki/Hyperlink                                                                 | the target attribute is set to blank. Users may have an option in           |
| 37                                                                                                    | their web browsers to change this behavior. The most important aspect       |
| 38 STEP 8: Finished open "a" Element Tag with target attribute                                            | is that the web page containing the hyperlink is not moved into history     |
| 39 IN practice.html TYPE AFTER hyperlink AT LINE 23                                                       | and replaced by the new web page.                                           |
| 40                                                                                                    | 30                                                                          |
| 41 " target=" blank">                                                                                     | 31                                                                          |
| 42                                                                                                    | 32                                                                          |
| 43 STEP 9: Add close "a" Element Tag                                                                      | 33                                                                          |
| 44 IN practice.html TYPE BEFORE PERIOD IN hyperlink. AT LINE 23                                           | 34                                                                          |
| 45                                                                                                    | 35                                                                          |
| 46                                                                                                    | 36                                                                          |
| 47                                                                                                    | 37                                                                          |
|                                                                                                    |                                                                             |

Then step 3 finishes the href attribute and the open "a" tag with a double quote and the close angle bracket.

## Step 4 - Add the Close "a" Element Tag

| 17 |                                                                                                    | 21 | <body></body>                                                            |
|----|----------------------------------------------------------------------------------------------------|----|--------------------------------------------------------------------------|
| 18 | STEP 4: Add close "a" Element Tag                                                                              | 22 | <h1>What is the HTML a Element in a Nutshell?</h1>                       |
| 19 | IN practice.html TYPE AFTER World Wide Web IN World Wi                                                         | 23 | The <a href="http://en.wikipedia.org/wiki/World_Wide_Web">World Wide</a> |
|    | defined AT LINE 23                                                                                             |    | Web is defined by the ability to link documents and resources. It        |
| 20 |                                                                                                    |    | is done by one of the original HTML tags called the anchor element. Its  |
| 21 |                                                                                                    |    | tag is simply the letter a. It is also called a hyperlink.               |
| 22 |                                                                                                    | 24 | The anchor tag uses the href attribute to defined the URL of the web     |
| 23 | STEP 5: Add the target attribute and _blank value.                                                             |    | page.                                                                    |
| 24 | IN practice.html TYPE AFTER Web" IN World_Wide_Web">World is                                                   | 25 | The contents of the anchor element is usually the text that will         |
|    | defined AT LINE 23                                                                                             |    | show as a link. With a mouse device, the text will show a hand pointer   |
| 25 |                                                                                                    |    | cursor.                                                                  |
| 26 | target="_blank"                                                                                                | 26 | The anchor element contents are styled to whether or not the link is     |
| 27 |                                                                                                    |    | in the web browser history. This means the link was visited using this   |
| 28 | STEP 6: Start open "a" Element Tag with href Attribute                                                         |    | web browser. The default styling can be changed via CSS. The web         |
| 29 | IN practice.html TYPE BEFORE hyperlink AT LINE 23                                                              |    | browser history is a user configurable feature. Users can clear their    |
| 30 |                                                                                                    |    | history and set the length of time something resides in the history.     |
| 31 | <a <="" href="" td=""><td>27</td><td>Another common content of the anchor element is the img element.</td></a> | 27 | Another common content of the anchor element is the img element.         |
| 32 |                                                                                                    |    | This makes a graphic image the hyperlink.                                |
| 33 | STEP 7: Add the URL for Wikipedia Hyperlink web page.                                                          | 28 | Combinations of text and other HTML elements like the img element        |
| 34 | IN practice.html PASSNIP DEUS.CXU, AT LINE 23                                                                  |    | can be combined to mai <b>Practice number</b> of using one anchor        |
| 35 |                                                                                                    |    | element, a good practice is to plan for multiple anchor elements each    |
| 36 | http://en.wikipedia.org/wiki/Hyperlink                                                                         |    | linking to the same URL. Then you can layout and style the content.      |
| 37 |                                                                                                    | 29 | It also optionally uses the target attribute to request the web          |
| 38 | STEP 8: Finished open "a" Element Tag with target attribute                                                    |    | browser to open in another window. The value for the target element is   |
| 39 | IN practice.html TYPE AFTER hyperlink AT LINE 23                                                               |    | _blank. This is an underscore before the word blank and no space after   |
| 40 |                                                                                                    |    | the underscore. Generally web browsers are set to open another tab if    |
| 41 | " target="_blank">                                                                                             |    | the target attribute is set to _blank. Users may have an option in       |
| 42 |                                                                                                    |    | their web browsers to change this behavior. The most important aspect    |
| 43 | STEP 9: Add close "a" Element Tag                                                                              |    | is that the web page containing the hyperlink is not moved into history  |
| 44 | IN practice.html TYPE BEFORE PERIOD IN hyperlink. AT LINE 23                                                   |    | and replaced by the new web page.                                        |
| 45 |                                                                                                    | 30 |                                                                          |
| 46 |                                                                                                    | 31 |                                                                          |
| 47 |                                                                                                    | 32 |                                                                          |
| 48 |                                                                                                    | 33 |                                                                          |
| 49 |                                                                                                    | 34 |                                                                          |
| 50 |                                                                                                    | 35 |                                                                          |
| 51 |                                                                                                    | 36 |                                                                          |
| 52 |                                                                                                    | 37 |                                                                          |
|    |                                                                                                    |    |                                                                          |

Next we need to add the close tag for the "a" element.

That goes after the text we are using for the hyperlink.

Follow step 4 and type the open angle bracket, the forward slash, the letter "a" and the close angle bracket.

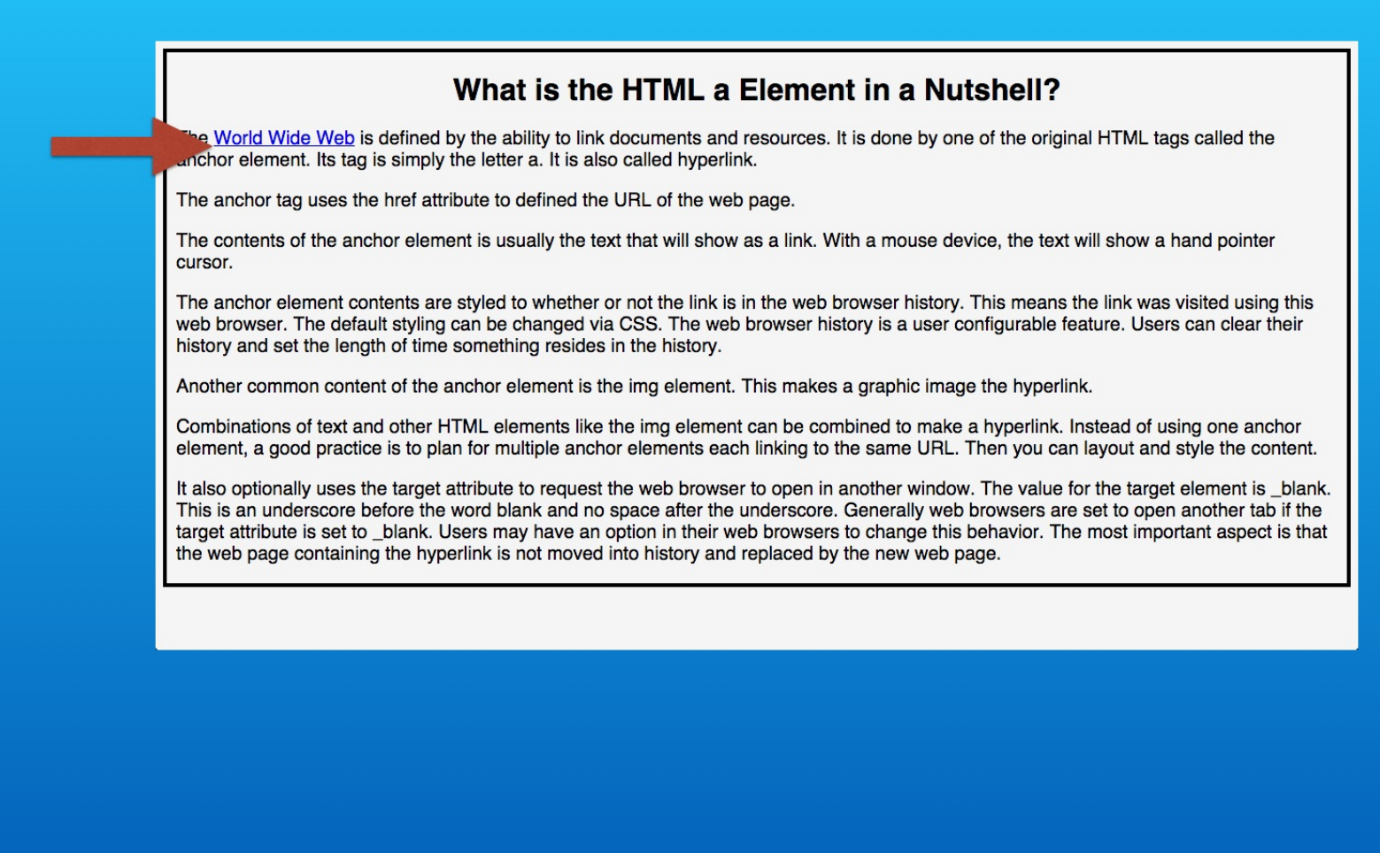

When you open your page in the web browser, you will see that the link text is underlined by default.

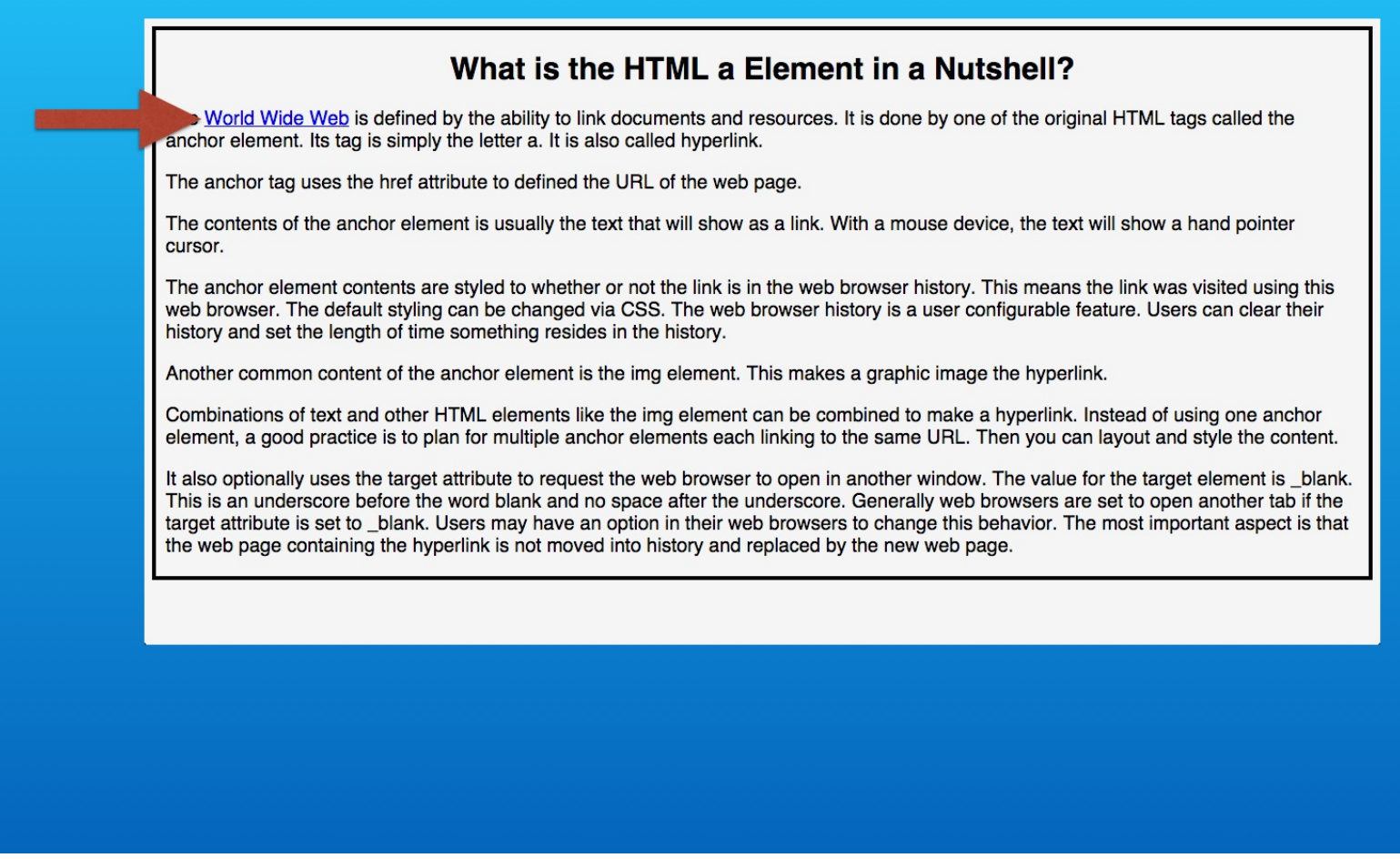

If you have not visited the link before in the web browser that you are using, the default link text color is traditionally blue.

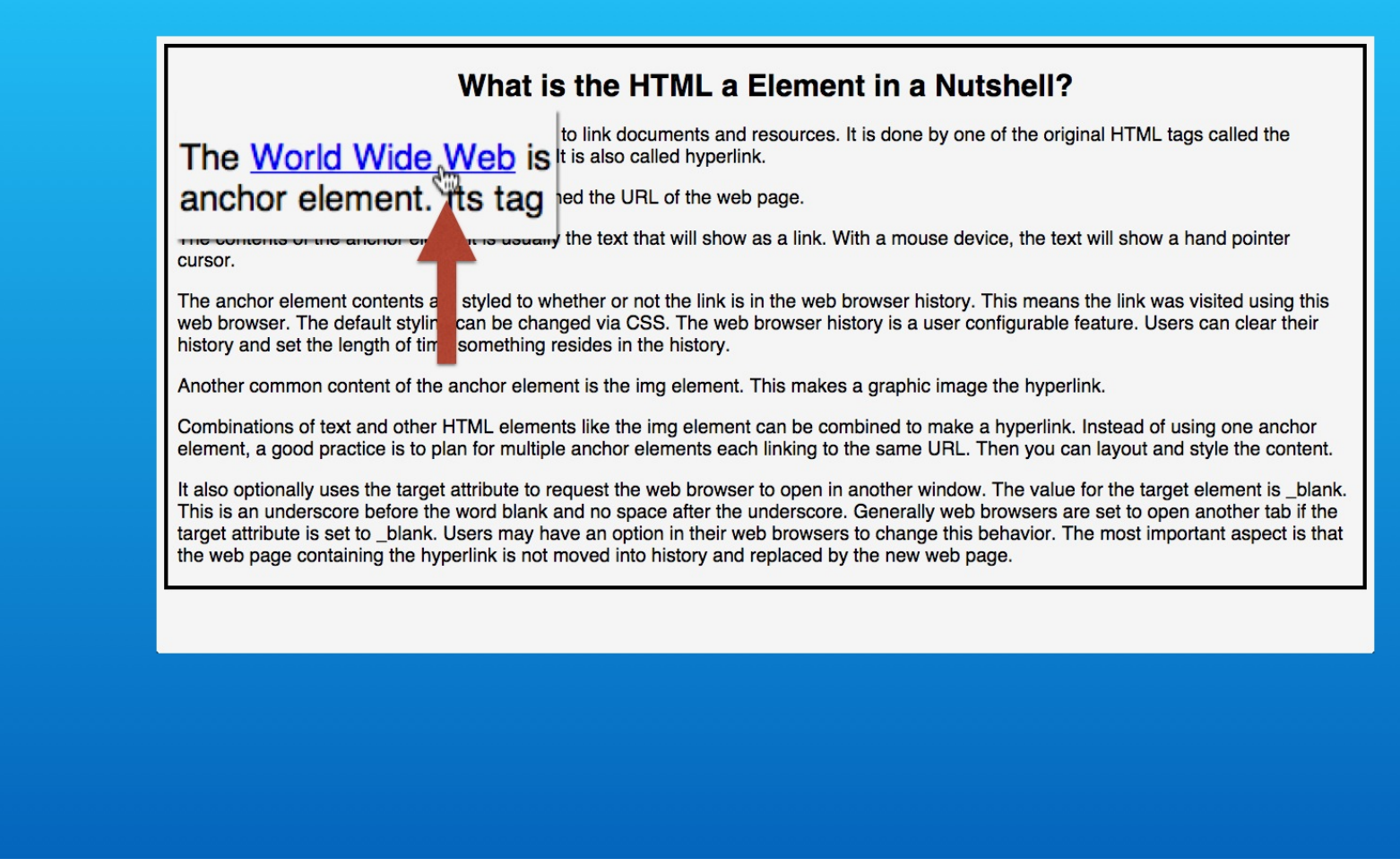

When you hover the mouse over the link, the mouse pointer shows that the text can be clicked.

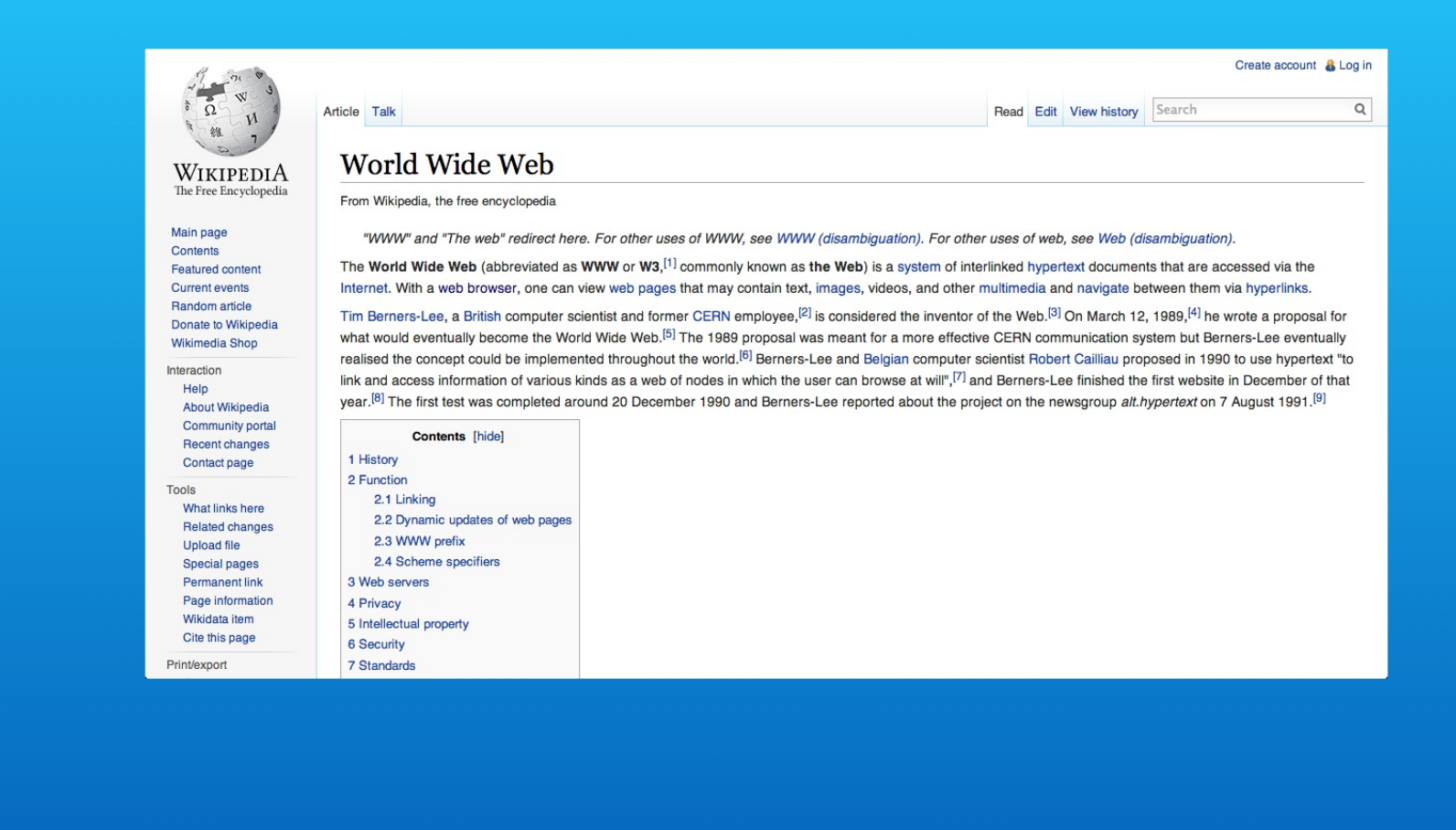

Click the link and the Wikipedia web page will appear in the same tab window as your web page.

| What is the<br>New Tab   | HTML a Element in a                                                                                                    | Nutshell   Lon Hosford                                                                                                    | Create account & Log                                                                                    |
|--------------------------|----------------------------------------------------------------------------------------------------|----------------------------------------------------------------------------------------------------|----------------------------------------------------------------------------------------------------|
| O Show Full H            | istony                                                                                                    |                                                                                                    | Read Edit View history Search                                                                           |
| WIKIPEDIA World Wide Web |                                                                                                    | ld Wide Web                                                                                                    |                                                                                                    |
| The Free Encyclo         | From Wikipedia, the free encyclopedia                                                                                                    |                                                                                                    | W (disambiguation). For other uses of web, see Web (disambiguation).                                    |
| Main page                | "14/14                                                                                                    | W" and "The web" redirect here. For other uses of WWM                                                                                                    | the Web) is a system of interlinked hypertext documents that are accessed via the                       |
| Contents                 | The We                                                                                                    | d Wide Web (abbreviated as WWW or W2 [1] common                                                                                                    | y, see more fuse, images, videos, and other multimedia and navigate between them via hyperlinks.        |
| Current events           | Internet.                                                                                                    | With a web browser, one can view web pages that may                                                                                                    | contain text, imagines monet for a more effective CEBN communication system but Persons Lee eventually. |
|                          | Recent changes<br>Contact page<br>Tools<br>What links here<br>Related changes<br>Upload file<br>Special pages<br>Permanent link<br>Page information<br>Wikidata item | 1 History<br>2 Function<br>2.1 Linking<br>2.2 Dynamic updates of web pages<br>2.3 WWW prefix<br>2.4 Scheme specifiers<br>3 Web servers<br>4 Privacy<br>5 Intellectual property |                                                                                                    |

When you examine the previous page button's drop down menu, you can see that your web page title element appears as the previous page.

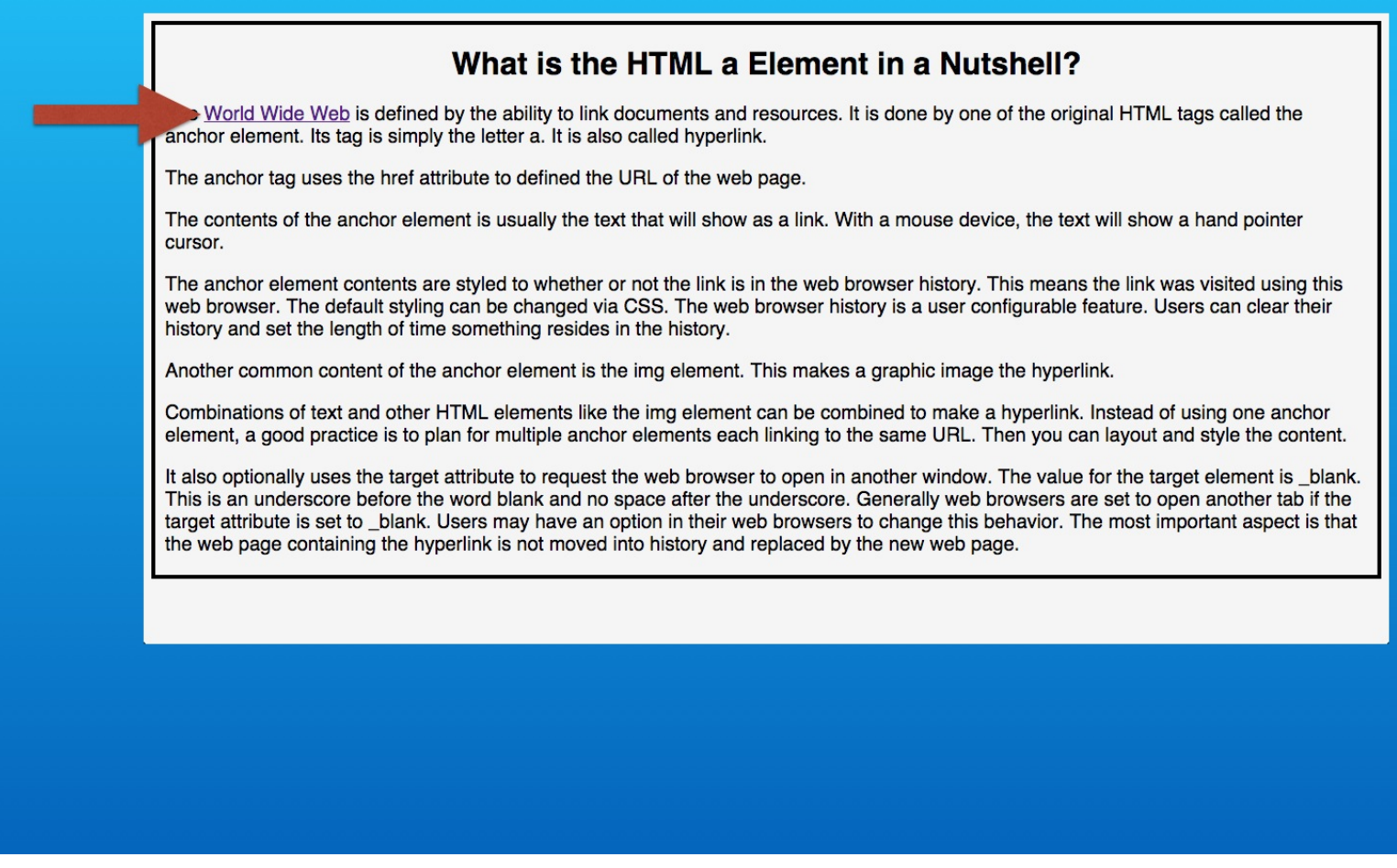

When you return to your web page, the link text shows the default color for a visited URL. Traditionally this is a purple color.

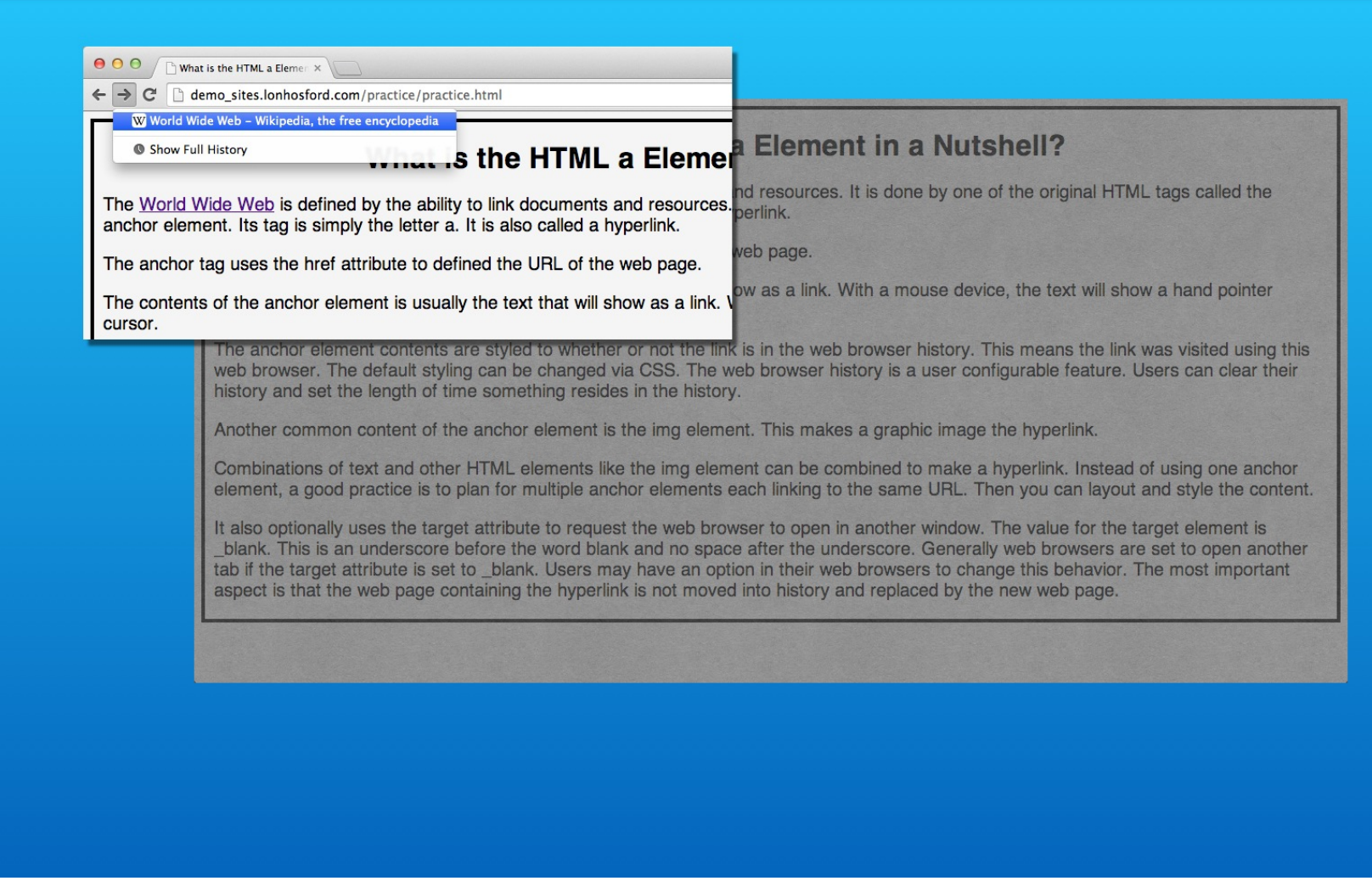

This means that the URL for the hyperlink is in the web browser's history. One way to see that is to look at the drop down menu for the next page button.

#### Step 5 - Base HTML5 Template

| 22                                                                                                    | 21 <body></body>                                                                                                    |
|----------------------------------------------------------------------------------------------------|----------------------------------------------------------------------------------------------------|
| 23 STEP 5: Add the target attribute and _blank value.                                                        | 22 <h1>What is the HTML a Element in a Nutshell?</h1>                                                                                                    |
| 24 IN practice.html TYPE AFTER Web" IN World_Wide_Web">Wo                                                    | 23 The <a href="http://en.wikipedia.org/wiki/World_Wide_Web" target="&lt;/p&gt;&lt;/th&gt;&lt;/tr&gt;&lt;tr&gt;&lt;th&gt;defined AT LINE 23&lt;/th&gt;&lt;th&gt;_blank">World Wide Web</a> is defined by the ability to link documents                                                                                                    |
| 25                                                                                                    | and resources. It is done by one of the original HTML tags called the                                                                                                    |
| 26 target="_blank"                                                                                           | anchor element. Its tag is simply the letter a. It is also called a                                                                                                    |
| 27                                                                                                    | hyperlink.                                                                                                    |
| 28 STEP 6: Start open "a" Element Tag with href Attribute                                                    | 24 The anchor tag uses the href attribute to defined the URL of the web                                                                                                    |
| 29 IN practice.html TYPE BEFORE hyperlink AT LINE 23                                                         | page.                                                                                                    |
| 30                                                                                                    | 25 The contents of the anchor element is usually the text that will                                                                                                    |
| 31 <a <="" href="" th=""><th>show as a link. With a mouse device, the text will show a hand pointer</th></a> | show as a link. With a mouse device, the text will show a hand pointer                                                                                                    |
| 32                                                                                                    | cursor.                                                                                                    |
| 33 STEP 7: Add the URL for Wikipedia Hyperlink web page.                                                     | 26 The anchor element contents are styled to whether or not the link is                                                                                                    |
| 34 IN practice.html PASTE BEFORE hyperlink AT LINE 23                                                        | in the web browser history. This means the link was visited using this                                                                                                    |
| 35                                                                                                    | web browser. The default styling can be changed via CSS. The web                                                                                                    |
| 36 http://en.wikipedia.org/wiki/Hyperlink                                                                    | browser history is a user configurable feature. Users can clear their                                                                                                    |
| 37                                                                                                    | history and set the length of time something resides in the history.                                                                                                    |
| 38 STEP 8: Finished open "a" <u>Element Tag with targ</u> et attribute                                       | 27 Another common content of the anchor element is the img element.                                                                                                    |
| 39 IN practice.html TYPE AFTER hyperlink AT LINE 23                                                          | This makes a graphic image the hyperlink. (/p>                                                                                                    |
| 40 Shippets.txt                                                                                              | 28 combinations of tappl accurce and the imperation of tappl accurce and the imperation of tappl accurce and the imperation of tapple accurce and the imperation of tapple accurce and the imperation of tapple accurce and tapple accurce accurce accur |
| 41 " target="_blank">                                                                                        | can be combined to make a hypertink. Instead of using one anchor                                                                                                    |
| 42                                                                                                    | element, a good practice is to plan for multiple anchor elements each                                                                                                    |
| 43 STEP 9: Add close "a" Element Tag                                                                         | linking to the same URL. Then you can layout and style the content.                                                                                                    |
| 44 IN practice.html TYPE BEFORE PERIOD IN hyperlink. AT LINE 23                                              | 29 It also optionally uses the target attribute to request the web                                                                                                    |
| 45                                                                                                    | browser to open in another window. The value for the target element is                                                                                                    |
| 46                                                                                                    | _blank. This is an underscore before the word blank and no space after                                                                                                    |
| 47                                                                                                    | the underscore. Generally web browsers are set to open another tab if                                                                                                    |
| 48                                                                                                    | the target attribute is set to _blank. Users may have an option in                                                                                                    |
| 49                                                                                                    | their web browsers to change this behavior. The most important aspect                                                                                                    |
| 50                                                                                                    | is that the web page containing the hyperlink is not moved into history                                                                                                    |
| 51                                                                                                    | and replaced by the new web page.                                                                                                    |
| 52                                                                                                    | 30                                                                                                    |
| 53                                                                                                    | 31                                                                                                    |
| 54                                                                                                    | 32                                                                                                    |
| 55                                                                                                    | 33                                                                                                    |
| 50                                                                                                    | 34                                                                                                    |
| 51                                                                                                    | 33                                                                                                    |
| 20                                                                                                    | 30                                                                                                    |

Next we are going to open the web page in a new tab window.

Follow step 5 and after the ending double quote for the URL, add a space, then type the target attribute, and the equals symbol.

The value is an underscore and the word blank inside of double quotes.

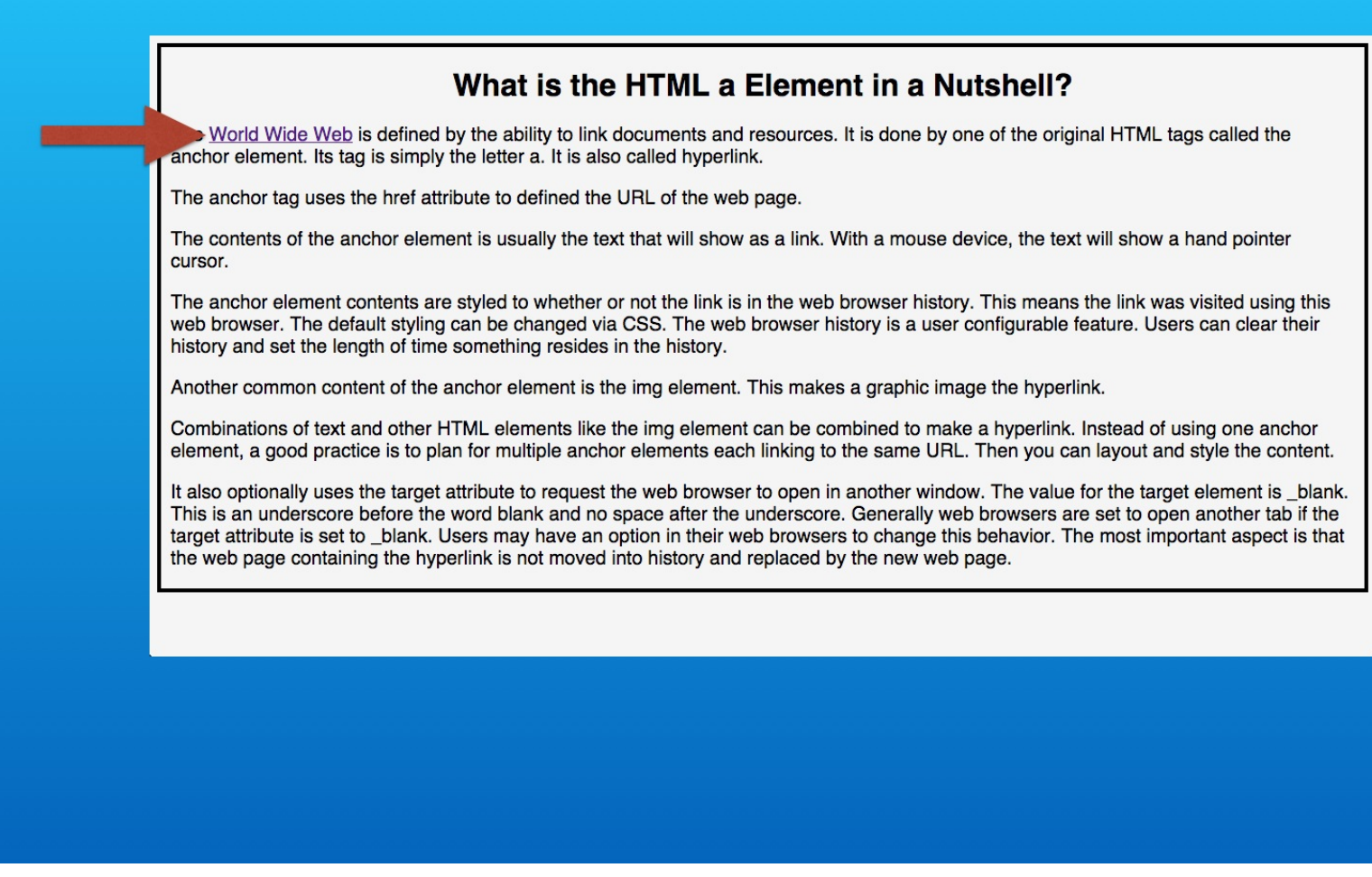

Refresh the web page and click the hyperlink.

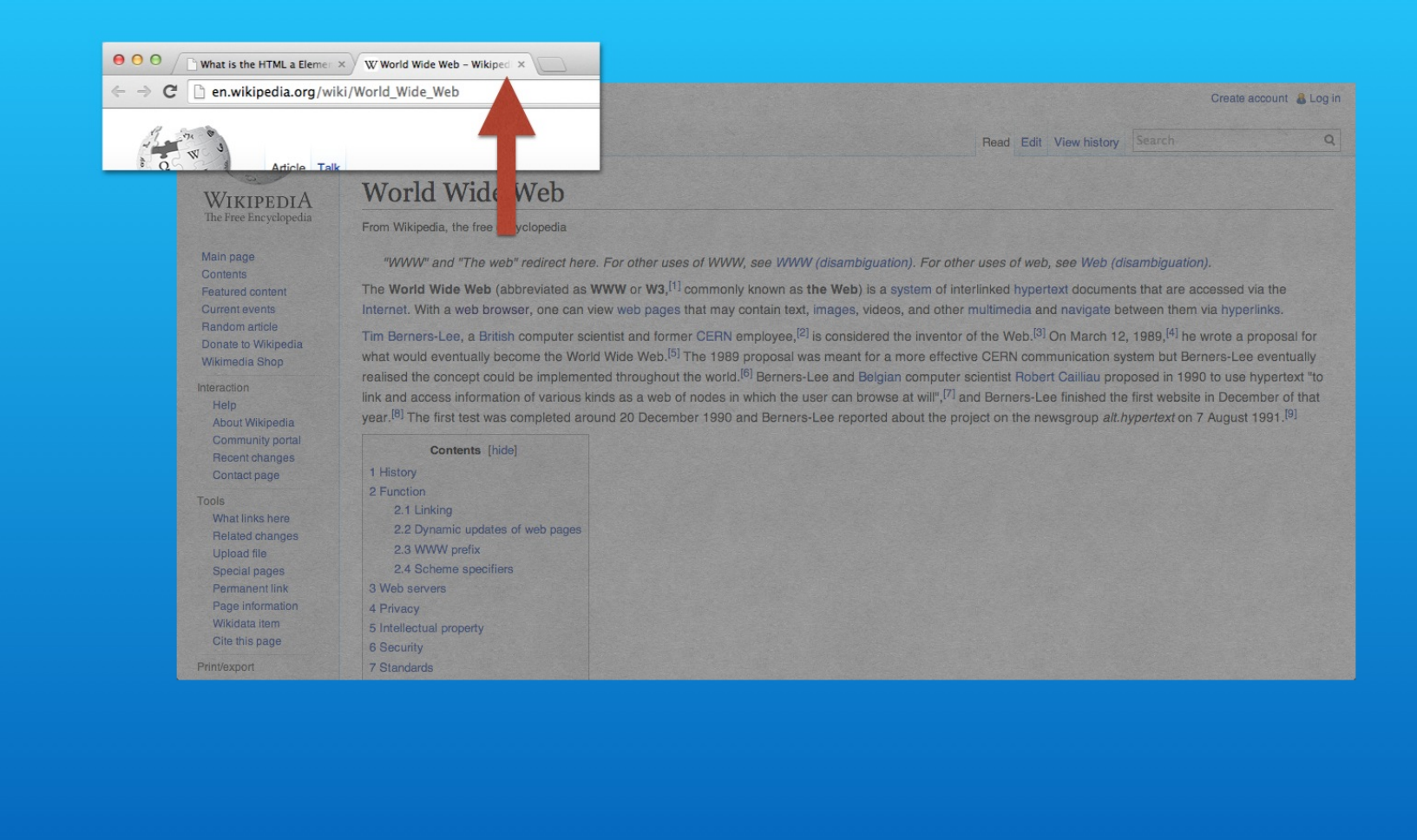

Now you are not only taken to the Wikipedia page, but it will appear in a new tab window. This particular page also has links that can take the visitor onward to other pages.

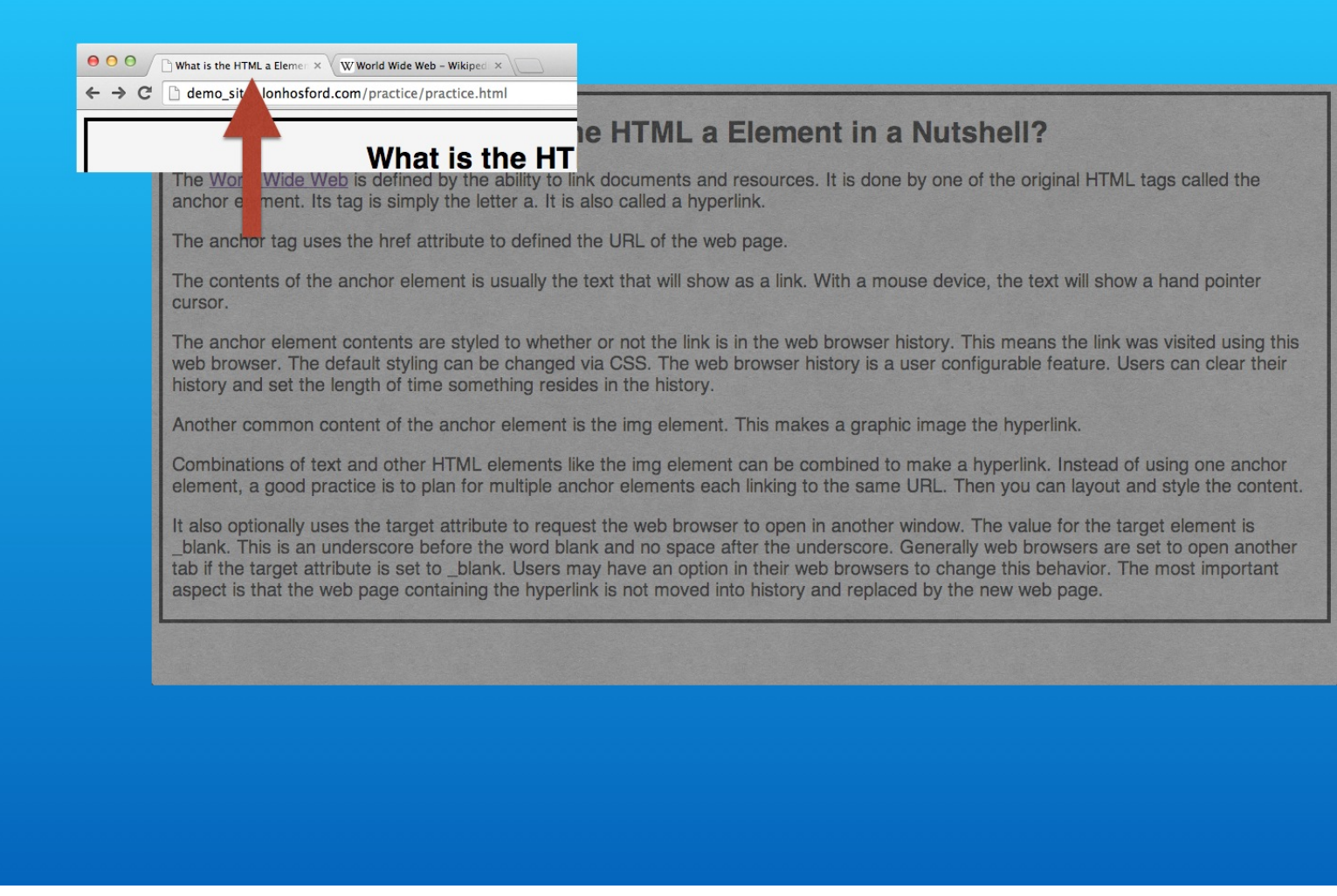

But your web page is still active in the original tab window.

So the visitor can easily return to it regardless of what happens on the external web page's tab. You can leave both tabs open for now.

## Hyperlink to Wikipedia Page on Hyperlink

| 22 |                                                                                                    | 21 | <body></body>                                                                                                    |
|----|----------------------------------------------------------------------------------------------------|----|----------------------------------------------------------------------------------------------------|
| 23 | STEP 5: Add the target attribute and _blank value.                                                                 | 22 | <h1>What is the HTML a Element in a Nutshell?</h1>                                                                                                    |
| 24 | IN practice.html TYPE AFTER Web" IN World_Wide_Web">World is                                                       | 23 | The <a href="http://en.wikipedia.org/wiki/World_Wide_Web" target="&lt;/th&gt;&lt;/tr&gt;&lt;tr&gt;&lt;th&gt;&lt;/th&gt;&lt;th&gt;defined AT LINE 23&lt;/th&gt;&lt;th&gt;&lt;/th&gt;&lt;th&gt;_blank">World Wide Web</a> is defined by the ability to link documents |
| 25 |                                                                                                    |    | and resources. It is done by one of the original HTML tags called the                                                                                                    |
| 26 | target=" blank"                                                                                                    |    | anchor element. Its tag is simply the letter a. It is also called a                                                                                                    |
| 27 |                                                                                                    |    | hyperlink.                                                                                                    |
| 28 | STEP 6: Start open "a" Element Tag with href Attribute                                                             | 24 | The anchor tag uses the href attribute to defined the URL of the web                                                                                                    |
| 29 | IN practice.html TYPE BEFORE hyperlink AT LINE 23                                                                  |    | page.                                                                                                    |
| 30 |                                                                                                    | 25 | The contents of the anchor element is usually the text that will                                                                                                    |
| 31 | <a <="" href="" th=""><th></th><th>show as a link. With a mouse device, the text will show a hand pointer</th></a> |    | show as a link. With a mouse device, the text will show a hand pointer                                                                                                    |
| 32 |                                                                                                    |    | cursor.                                                                                                    |
| 33 | STEP 7: Add the URL for Wikipedia Hyperlink web page.                                                              | 26 | The anchor element contents are styled to whether or not the link is                                                                                                    |
| 34 | IN practice.html PASTE BEFORE hyperlink AT LINE 23                                                                 |    | in the web browser history. This means the link was visited using this                                                                                                    |
| 35 |                                                                                                    |    | web browser. The default styling can be changed via CSS. The web                                                                                                    |
| 36 | http://en.wikipedia.org/wiki/Hyperlink                                                                             |    | browser history is a user configurable feature. Users can clear their                                                                                                    |
| 37 |                                                                                                    |    | history and set the length of time something resides in the history. $\langle / p \rangle$                                                                                                    |
| 38 | STEP 8: Finished open "a" Element Tag with target attribute                                                        | 27 | Another common content of the anchor element is the img element.                                                                                                    |
| 39 | IN practice.html TYPE AFTER hyperlink AT LINE 23                                                                   |    | This makes a graphic image the hyperlink ()>                                                                                                    |
| 40 | snippets.txt                                                                                                    | 28 | Combinations of terDractice.htm ments like the img element                                                                                                    |
| 41 | " target=" blank">                                                                                                 |    | can be combined to make a hyperlink. Instead of using one anchor                                                                                                    |
| 42 |                                                                                                    |    | element, a good practice is to plan for multiple anchor elements each                                                                                                    |
| 43 | STEP 9: Add close "a" Element Tag                                                                                  |    | linking to the same URL. Then you can layout and style the content. $\langle p \rangle$                                                                                                    |
| 44 | IN practice.html TYPE BEFORE PERIOD IN hyperlink. AT LINE 23                                                       | 29 | St also optionally uses the target attribute to request the web                                                                                                    |
| 45 |                                                                                                    |    | browser to open in another window. The value for the target element is                                                                                                    |
| 46 |                                                                                                    |    | blank. This is an underscore before the word blank and no space after                                                                                                    |
| 47 | · /                                                                                                    |    | the underscore. Generally web browsers are set to open another tab if                                                                                                    |
| 48 |                                                                                                    |    | the target attribute is set to blank. Users may have an option in                                                                                                    |
| 49 |                                                                                                    |    | their web browsers to change this behavior. The most important aspect                                                                                                    |
| 50 |                                                                                                    |    | is that the web page containing the hyperlink is not moved into history                                                                                                    |
| 51 |                                                                                                    |    | and replaced by the new web page.                                                                                                    |
| 52 |                                                                                                    | 30 |                                                                                                    |
| 53 |                                                                                                    | 31 |                                                                                                    |
| 54 |                                                                                                    | 32 |                                                                                                    |
| 55 |                                                                                                    | 33 |                                                                                                    |
| 56 |                                                                                                    | 34 |                                                                                                    |
| 57 |                                                                                                    | 35 |                                                                                                    |
| 58 |                                                                                                    | 36 |                                                                                                    |
|    | ta tru ana mara far practica                                                                                       |    |                                                                                                    |

Lets try one more for practice.

This time we will make the word hyperlink a hyperlink.

#### Hyperlink to Wikipedia Page on Hyperlink

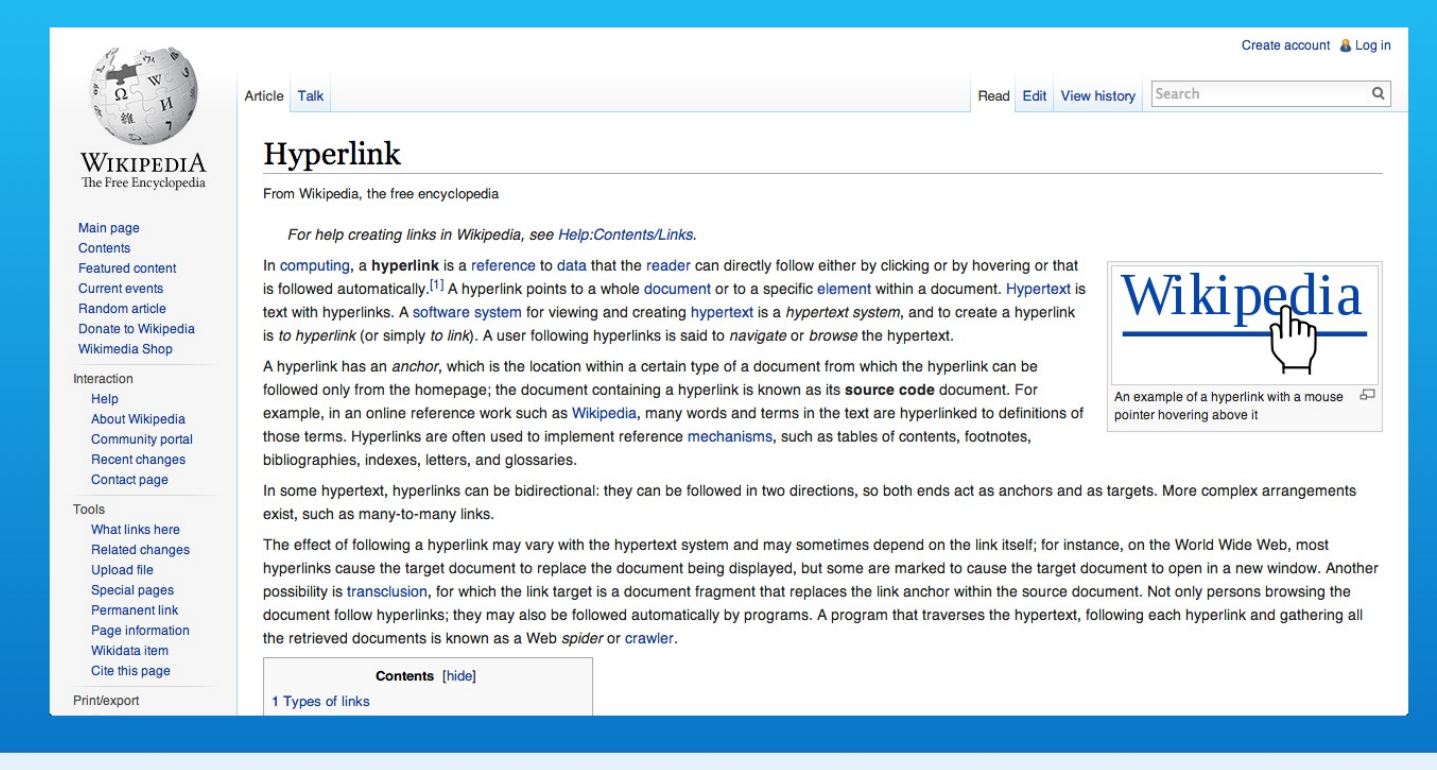

#### http://en.wikipedia.org/wiki/Hyperlink

And we will link it to the Wikipedia page about hyperlinks.

## Step 6 - Start Open "a' Element Tag with href Attribute

| 27                                                                                                    | 21 | <body></body>                                                                                                    |
|----------------------------------------------------------------------------------------------------|----|----------------------------------------------------------------------------------------------------|
| 28 STEP 6: Start open "a" Element Tag with href Attribute                                                                                                    | 22 | <h1>What is the HTML a Element in a Nutshell?</h1>                                                                                                    |
| 29 IN practice.html TYPE BEFORE hyperlink AT LINE 23                                                                                                    | 23 | The <a href="http://en.wikipedia.org/wiki/World_Wide_Web" target="&lt;/td&gt;&lt;/tr&gt;&lt;tr&gt;&lt;td&gt;30&lt;/td&gt;&lt;td&gt;&lt;/td&gt;&lt;td&gt;_blank">World Wide Web</a> is defined by the ability to link documents |
| 31 <a href="&lt;/td&gt;&lt;td&gt;&lt;/td&gt;&lt;td&gt;and resources. It is done by one of the original HTML tags called the&lt;/td&gt;&lt;/tr&gt;&lt;tr&gt;&lt;td&gt;32&lt;/td&gt;&lt;td&gt;&lt;/td&gt;&lt;td&gt;anchor element. Its tag is simply the letter a. It is also called a &lt;a&lt;/td&gt;&lt;/tr&gt;&lt;tr&gt;&lt;td&gt;33 STEP 7: Add the URL for Wikipedia Hyperlink web page.&lt;/td&gt;&lt;td&gt;&lt;/td&gt;&lt;td&gt;href=" hyperlink.<="" td=""></a> |    |                                                                                                    |
| 34 IN practice.html PASTE BEFORE hyperlink AT LINE 23                                                                                                    | 24 | The anchor tag uses the href attribute to defined the URL of the web                                                                                                    |
| 35                                                                                                    |    | page.                                                                                                    |
| 36 http://en.wikipedia.org/wiki/Hyperlink                                                                                                    | 25 | The contents of the anchor element is usually the text that will                                                                                                    |
| 37                                                                                                    |    | show as a link. With a mouse device, the text will show a hand pointer                                                                                                    |
| 38 STEP 8: Finished open "a" Element Tag with target attribute                                                                                                    |    | cursor.                                                                                                    |
| 39 IN practice.html TYPE AFTER hyperlink AT LINE 23                                                                                                    | 26 | The anchor element contents are styled to whether or not the link is                                                                                                    |
| 40                                                                                                    |    | in the web browser history. This means the link was visited using this                                                                                                    |
| <pre>41 " target="_blank"&gt;</pre>                                                                                                    |    | web browser. The default styling can be changed via CSS. The web                                                                                                    |
| 42                                                                                                    |    | browser history is a user configurable feature. Users can clear their                                                                                                    |
| 43 STEP 9: Add close "a" Element Tag                                                                                                    |    | history and set the length of time something resides in the history.                                                                                                    |
| 44 IN practice.html TYPE BEFORE PERIOD IN hyperlink. AT LINE 23                                                                                                    | 27 | Another common content of the anchor element is the img element.                                                                                                    |
| 45 spinnets tyt                                                                                                    |    | This makes a graphic image the hyperlink (P>                                                                                                    |
| 46                                                                                                    | 28 | Combinations of terphactice. It is the img element                                                                                                    |
| 47                                                                                                    |    | can be combined to make a hyperlink. Instead of using one anchor                                                                                                    |
| 48                                                                                                    |    | element, a good practice is to plan for multiple anchor elements each                                                                                                    |
| 49                                                                                                    |    | linking to the same URL. Then you can layout and style the content.                                                                                                    |
| 50                                                                                                    | 29 | It also optionally uses the target attribute to request the web                                                                                                    |
| 51                                                                                                    |    | browser to open in another window. The value for the target element is                                                                                                    |
| 52                                                                                                    |    | _blank. Inis is an underscore before the word blank and no space after                                                                                                    |
| 53                                                                                                    |    | the underscore. Generally web prowsers are set to open another tab if                                                                                                    |
|                                                                                                    |    | the target attribute is set to _btank, users may have an option in                                                                                                    |
| 55                                                                                                    |    | is that the web page containing the byperlink is not moved into history                                                                                                    |
| 50                                                                                                    |    | and roulded by the new web page (n)                                                                                                    |
| 59                                                                                                    | 30 | And reptaced by the new web page. ()p>                                                                                                    |
| 50                                                                                                    | 31 |                                                                                                    |
| 60                                                                                                    | 32 |                                                                                                    |
| 61                                                                                                    | 33 |                                                                                                    |
| 62                                                                                                    | 34 |                                                                                                    |
| 63                                                                                                    | 35 |                                                                                                    |
| 64                                                                                                    | 36 |                                                                                                    |
| Type the code in stop 6 before the word hyperlink                                                                                                    |    |                                                                                                    |

Type the code in step 6 before the word hyperlink.

#### Step 7 - Paste the URL for the href Attribute

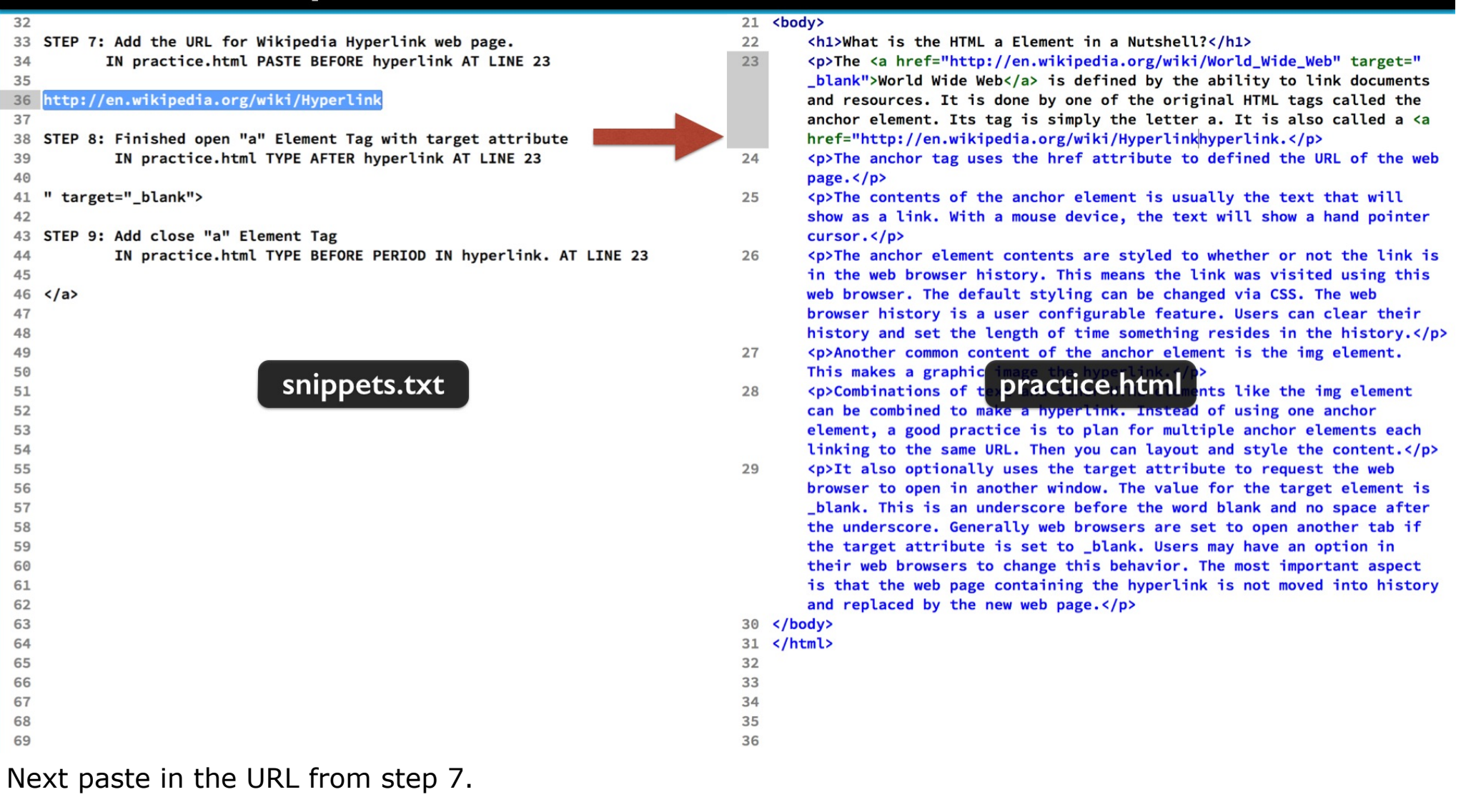

## Step 8 - Finish Open "a' Element Tag. Add target Attribute

| 37                                                              | 21 | <body></body>                                                                                                    |
|-----------------------------------------------------------------|----|----------------------------------------------------------------------------------------------------|
| 38 STEP 8: Finished open "a" Element Tag with target attribute  | 22 | <h1>What is the HTML a Element in a Nutshell?</h1>                                                                                                    |
| 39 IN practice.html TYPE AFTER hyperlink AT LINE 23             | 23 | The <a href="http://en.wikipedia.org/wiki/World_Wide_Web" target="&lt;/p&gt;&lt;/td&gt;&lt;/tr&gt;&lt;tr&gt;&lt;td&gt;40&lt;/td&gt;&lt;td&gt;&lt;/td&gt;&lt;td&gt;_blank">World Wide Web</a> is defined by the ability to link documents |
| 41 " target="_blank">                                           |    | and resources. It is done by one of the original HTML tags called the                                                                                                    |
| 42                                                              |    | anchor element. Its tag is simply the letter a. It is also called a <a< td=""></a<>                                                                                                    |
| 43 STEP 9: Add close "a" Element Tag                            |    | href="http://en.wikipedia.org/wiki/Hyperlink" target=" blank">hyperlink.                                                                                                    |
| 44 IN practice.html TYPE BEFORE PERIOD IN hyperlink. AT LINE 23 |    |                                                                                                    |
| 45                                                              | 24 | The anchor tag uses the href attribute to defined the URL of the web                                                                                                    |
| 46                                                              |    | page.                                                                                                    |
| 47                                                              | 25 | The contents of the anchor element is usually the text that will                                                                                                    |
| 48                                                              |    | show as a link. With a mouse device, the text will show a hand pointer                                                                                                    |
| 49                                                              |    | cursor.                                                                                                    |
| 50                                                              | 26 | The anchor element contents are styled to whether or not the link is                                                                                                    |
| 51                                                              |    | in the web browser history. This means the link was visited using this                                                                                                    |
| 52                                                              |    | web browser. The default styling can be changed via CSS. The web                                                                                                    |
| 53                                                              |    | browser history is a user configurable feature. Users can clear their                                                                                                    |
| 54                                                              |    | history and set the length of time something resides in the history.                                                                                                    |
| 55                                                              | 27 | Another common content of the anchor element is the img element.                                                                                                    |
| snippets.txt                                                    |    | This makes a graphic practice.html                                                                                                    |
| 57                                                              | 28 | Combinations of text and other HTML elements like the img element                                                                                                    |
| 58                                                              |    | can be combined to make a hyperlink. Instead of using one anchor                                                                                                    |
| 59                                                              |    | element, a good practice is to plan for multiple anchor elements each                                                                                                    |
| 60                                                              |    | linking to the same URL. Then you can layout and style the content.                                                                                                    |
| 61                                                              | 29 | It also optionally uses the target attribute to request the web                                                                                                    |
| 62                                                              |    | browser to open in another window. The value for the target element is                                                                                                    |
| 63                                                              |    | blank. This is an underscore before the word blank and no space after                                                                                                    |
| 64                                                              |    | the underscore. Generally web browsers are set to open another tab if                                                                                                    |
| 65                                                              |    | the target attribute is set to _blank. Users may have an option in                                                                                                    |
| 66                                                              |    | their web browsers to change this behavior. The most important aspect                                                                                                    |
| 67                                                              |    | is that the web page containing the hyperlink is not moved into history                                                                                                    |
| 68                                                              |    | and replaced by the new web page.                                                                                                    |
| 69                                                              | 30 |                                                                                                    |
| 70                                                              | 31 |                                                                                                    |
| 71                                                              | 32 |                                                                                                    |
| 72                                                              | 33 |                                                                                                    |
| 73                                                              | 34 |                                                                                                    |
| 74                                                              | 35 |                                                                                                    |
|                                                                 |    |                                                                                                    |

Now step 8 finishes the href attribute with the double quote.

Then add a space and the target attribute with the value of underscore blank enclosed by double quotes followed by the close angle bracket.

## Step 9 - Add the Close "a" Element Tag

| 42                                                              | 21 <body></body>                                                                                                    |
|-----------------------------------------------------------------|----------------------------------------------------------------------------------------------------|
| 43 STEP 9: Add close "a" Element Tag                            | 22 <h1>What is the HTML a Element in a Nutshell?</h1>                                                                                                    |
| 44 IN practice.html TYPE BEFORE PERIOD IN hyperlink. AT LINE 23 | <pre>23 The <a href="http://en.wikipedia.org/wiki/World Wide Web" target="&lt;/pre&gt;&lt;/td&gt;&lt;/tr&gt;&lt;tr&gt;&lt;td&gt;45&lt;/td&gt;&lt;td&gt;blank">World Wide Web</a> is defined by the ability to link documents</pre> |
| 46                                                              | and resources. It is done by one of the original HTML tags called the                                                                                                    |
| 47                                                              | anchor element. Its tag is simply the letter a. It is also called a $\langle a \rangle$                                                                                                    |
| 48                                                              | href="http://en.wikipedia.org/wiki/Hyperlink" target=" blank">hyperlink                                                                                                    |
| 49                                                              | /a>.                                                                                                    |
| 50                                                              | 24 The anchor tag uses the href attribute to defined the URL of the web                                                                                                    |
| 51                                                              | page.                                                                                                    |
| 52                                                              | 25 The contents of the anchor element is usually the text that will                                                                                                    |
| 53                                                              | show as a link. With a mouse device, the text will show a hand pointer                                                                                                    |
| 54                                                              | cursor.                                                                                                    |
| 55                                                              | 26 The anchor element contents are styled to whether or not the link is                                                                                                    |
| 56                                                              | in the web browser history. This means the link was visited using this                                                                                                    |
| 57                                                              | web browser. The default styling can be changed via CSS. The web                                                                                                    |
| 58                                                              | browser history is a user configurable feature. Users can clear their                                                                                                    |
| 59                                                              | history and set the length of time something resides in the history.                                                                                                    |
|                                                                 | 27 Another common content of the anthor element is the img element.                                                                                                    |
| 61 Snippets.txt                                                 | This makes a graphic practice.numl/,                                                                                                    |
| 62                                                              | 28 Combinations of text and other HTML elements like the img element                                                                                                    |
| 63                                                              | can be combined to make a hyperlink. Instead of using one anchor                                                                                                    |
| 64                                                              | element, a good practice is to plan for multiple anchor elements each                                                                                                    |
| 65                                                              | linking to the same URL. Then you can layout and style the content.                                                                                                    |
| 66                                                              | 29 It also optionally uses the target attribute to request the web                                                                                                    |
| 67                                                              | browser to open in another window. The value for the target element is                                                                                                    |
| 68                                                              | _blank. This is an underscore before the word blank and no space after                                                                                                    |
| 69                                                              | the underscore. Generally web browsers are set to open another tab if                                                                                                    |
|                                                                 | the target attribute is set to _blank. Users may have an option in                                                                                                    |
|                                                                 | their web browsers to change this behavior. The most important aspect                                                                                                    |
| 12                                                              | is that the web page containing the hyperlink is not moved into history                                                                                                    |
| 13                                                              | and replaced by the new web page.                                                                                                    |
| /4<br>75                                                        |                                                                                                    |
| 76                                                              |                                                                                                    |
| 77                                                              | 32                                                                                                    |
| 78                                                              | 34                                                                                                    |
| 79                                                              | 35                                                                                                    |
|                                                                 |                                                                                                    |

Then the last step adds the close anchor element tag after the word hyperlink. You can save your work.

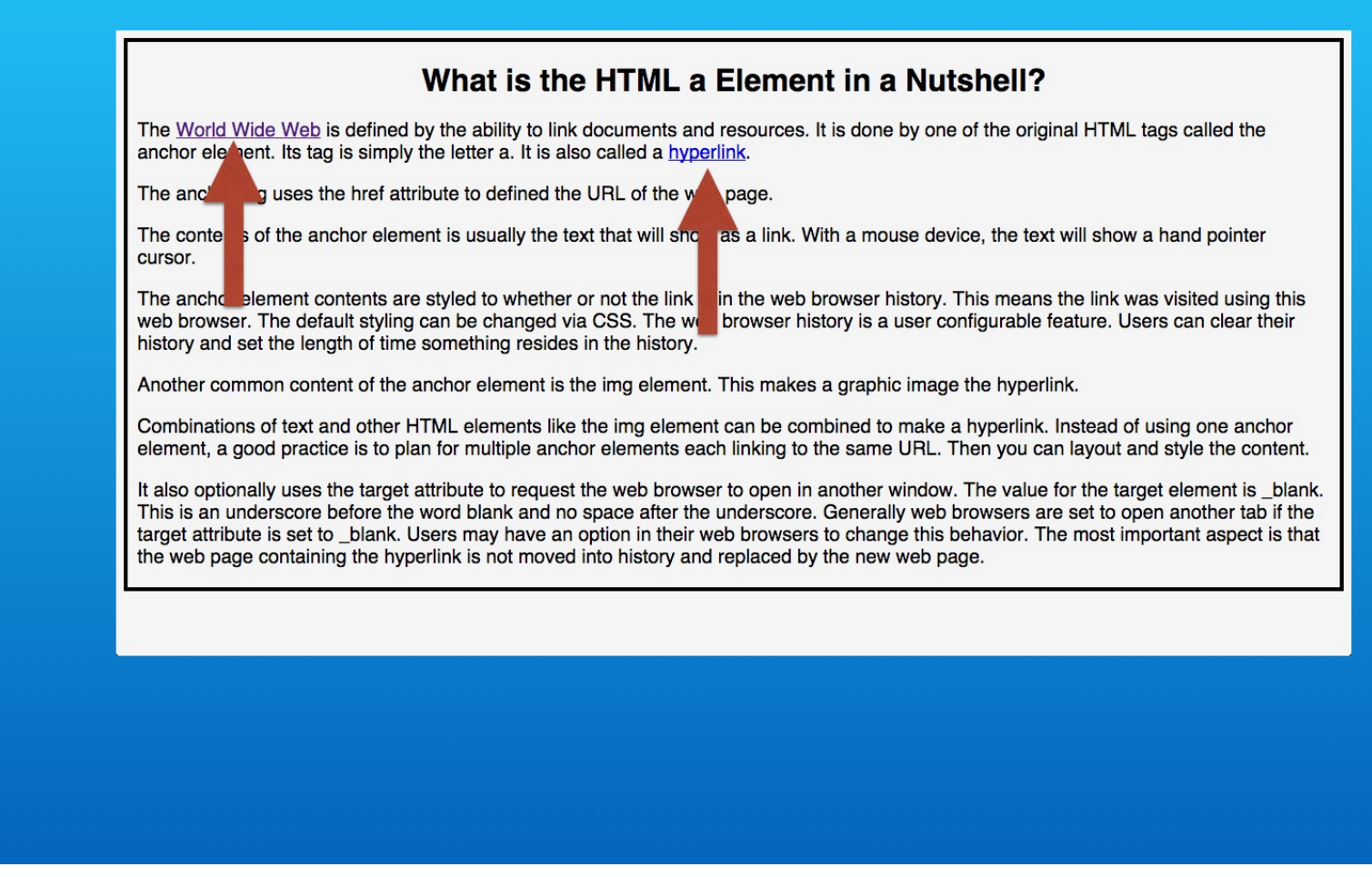

Refresh the page.

You will see the first hyperlink shows the visited color and our new hyperlink shows the unvisited color. These default styling behaviors can be changed using CSS.

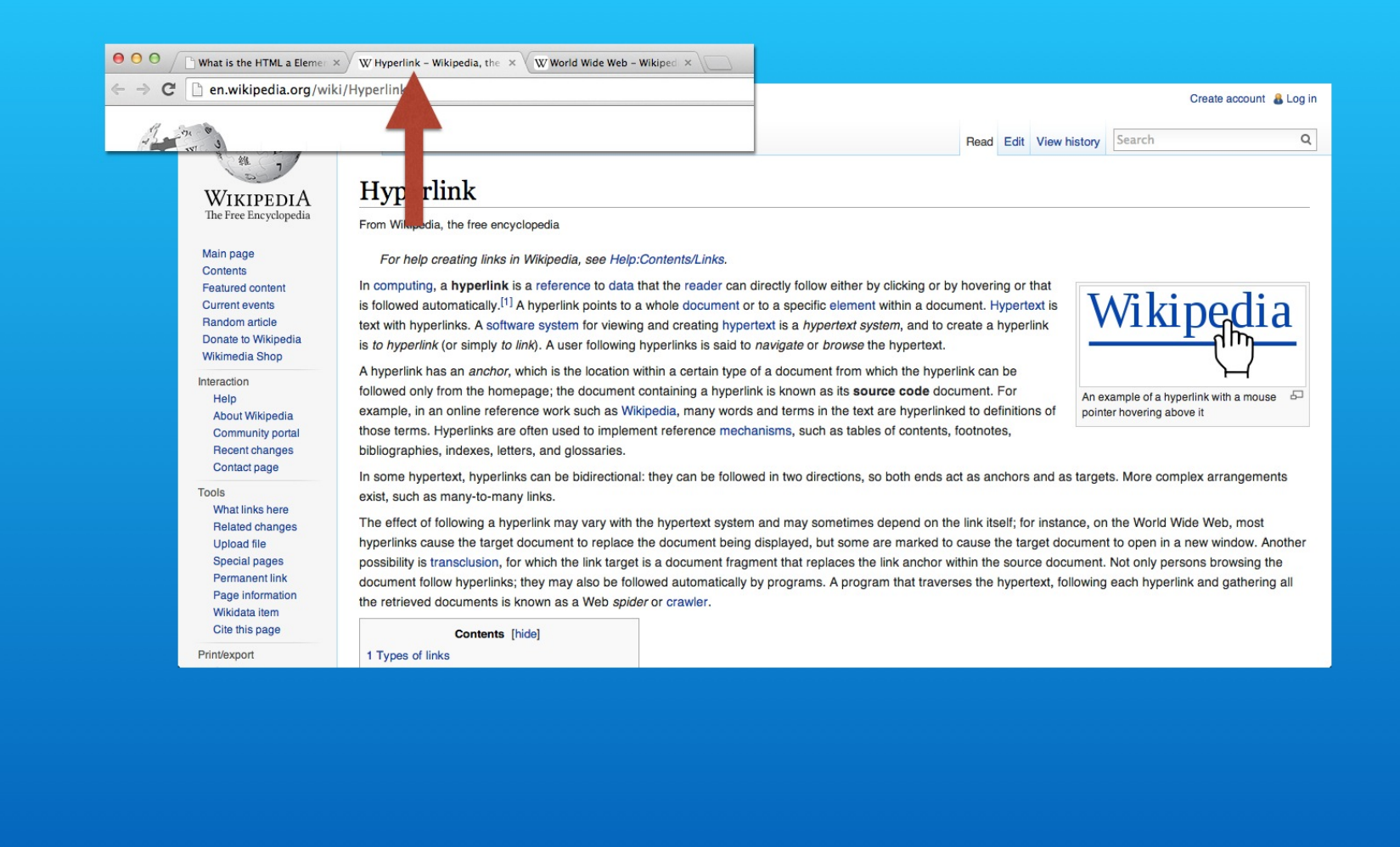

Click the new hyperlink and the Wikipedia page opens in a new tab.

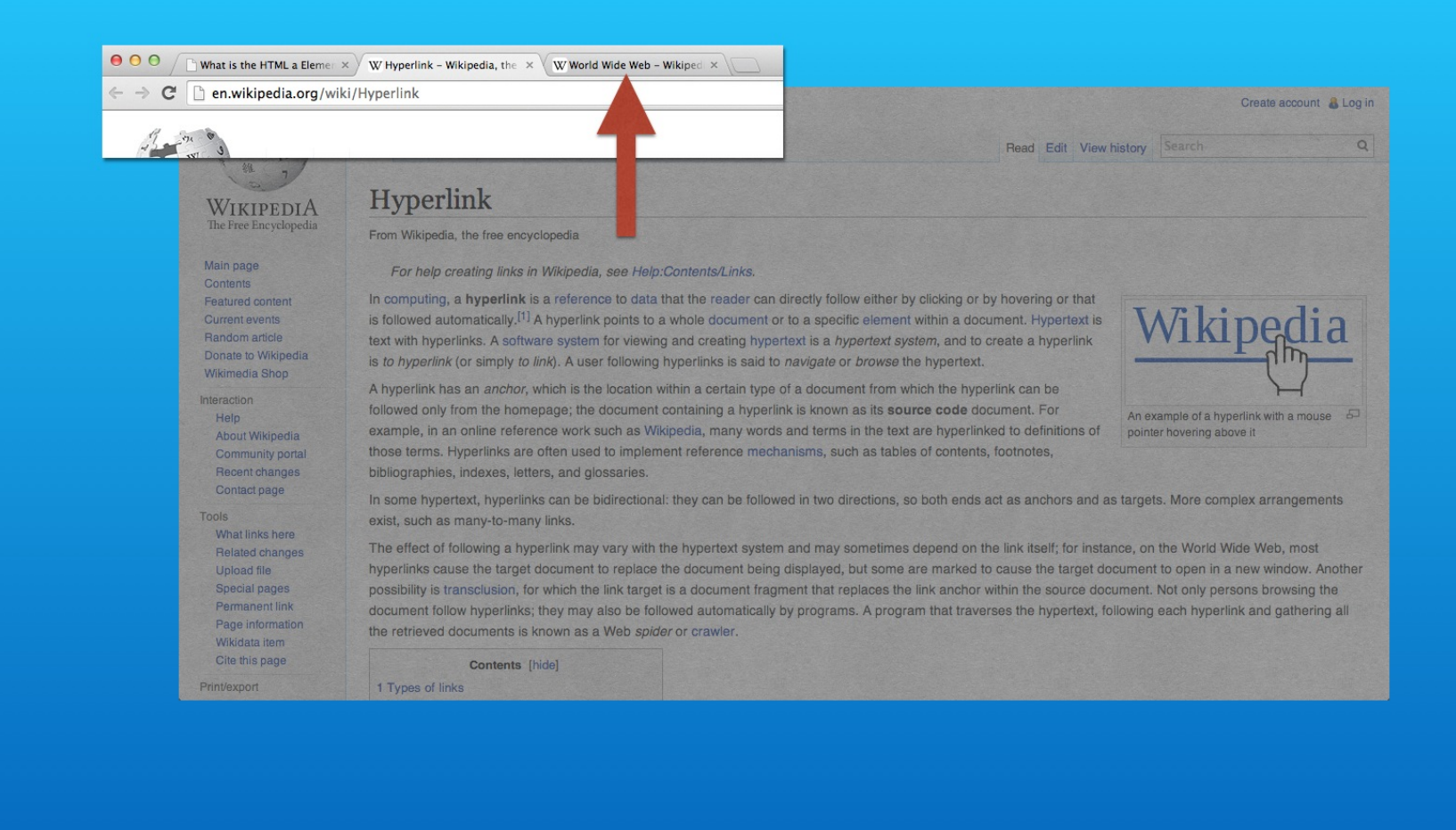

If you left the first Wikipedia page open, you see its tab is still available.

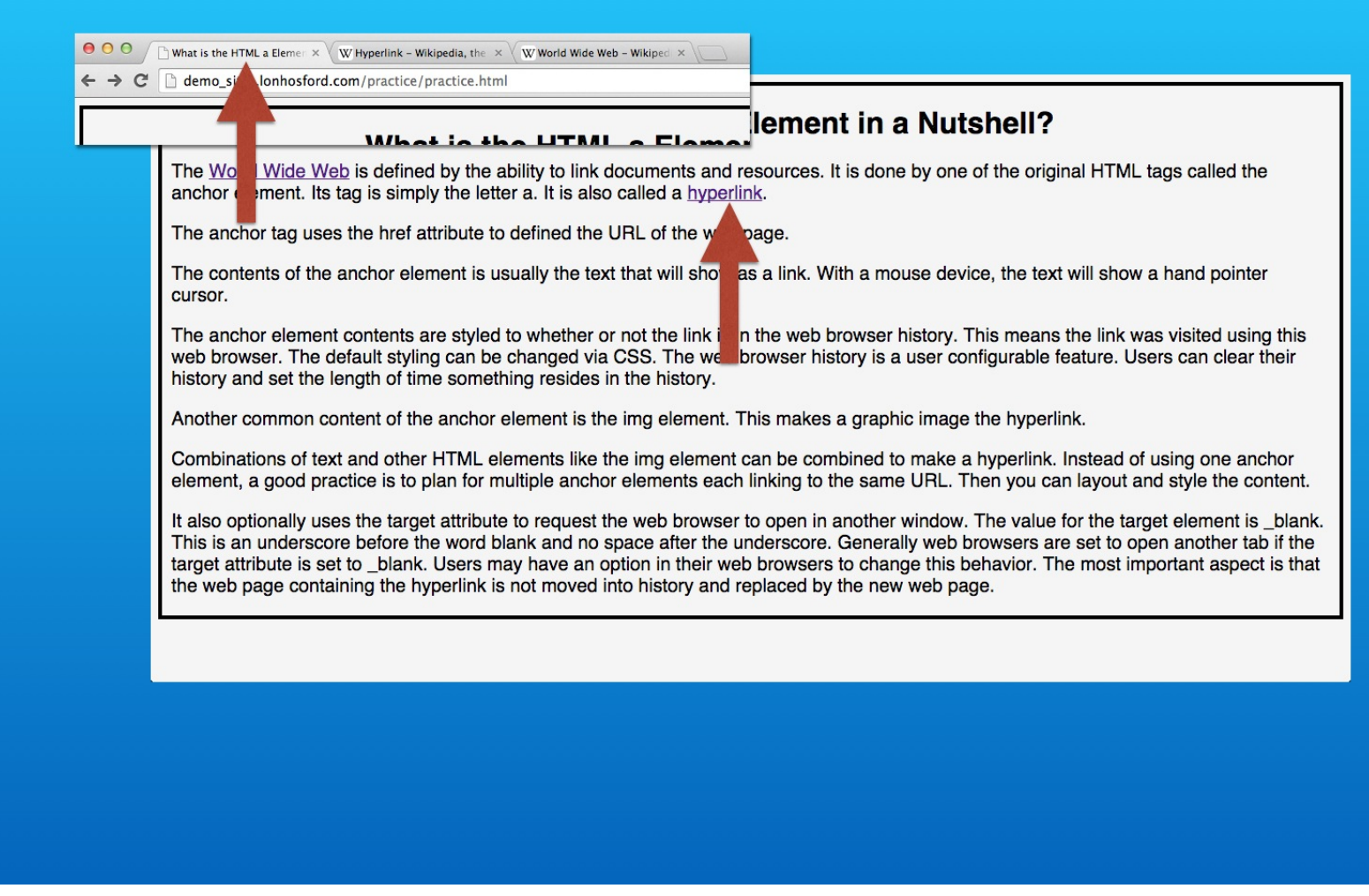

Going back to your web page's tab, you see that the link text color is now showing that the page was visited,

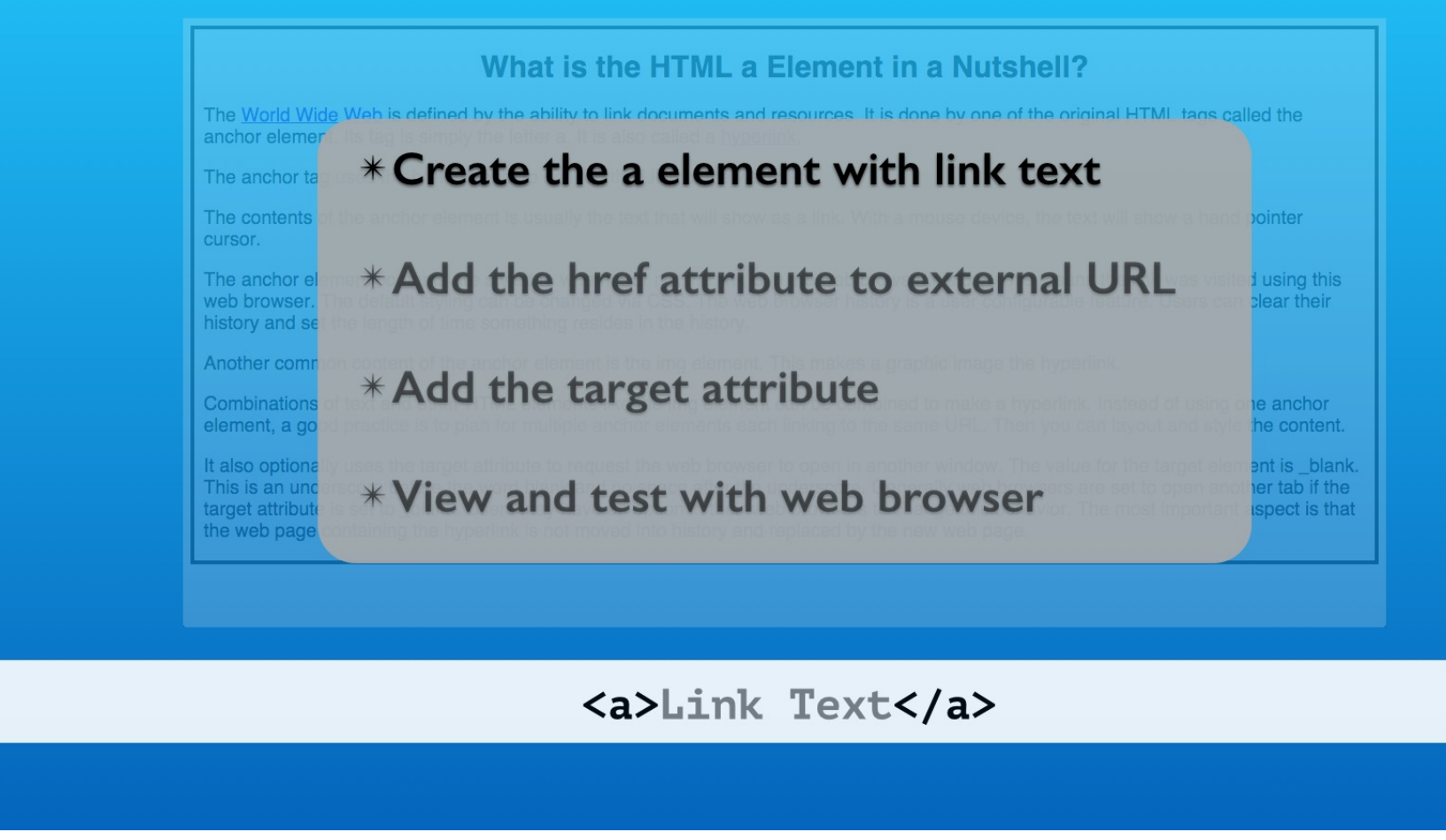

That does it for this exercise. You created the anchor element with link text.

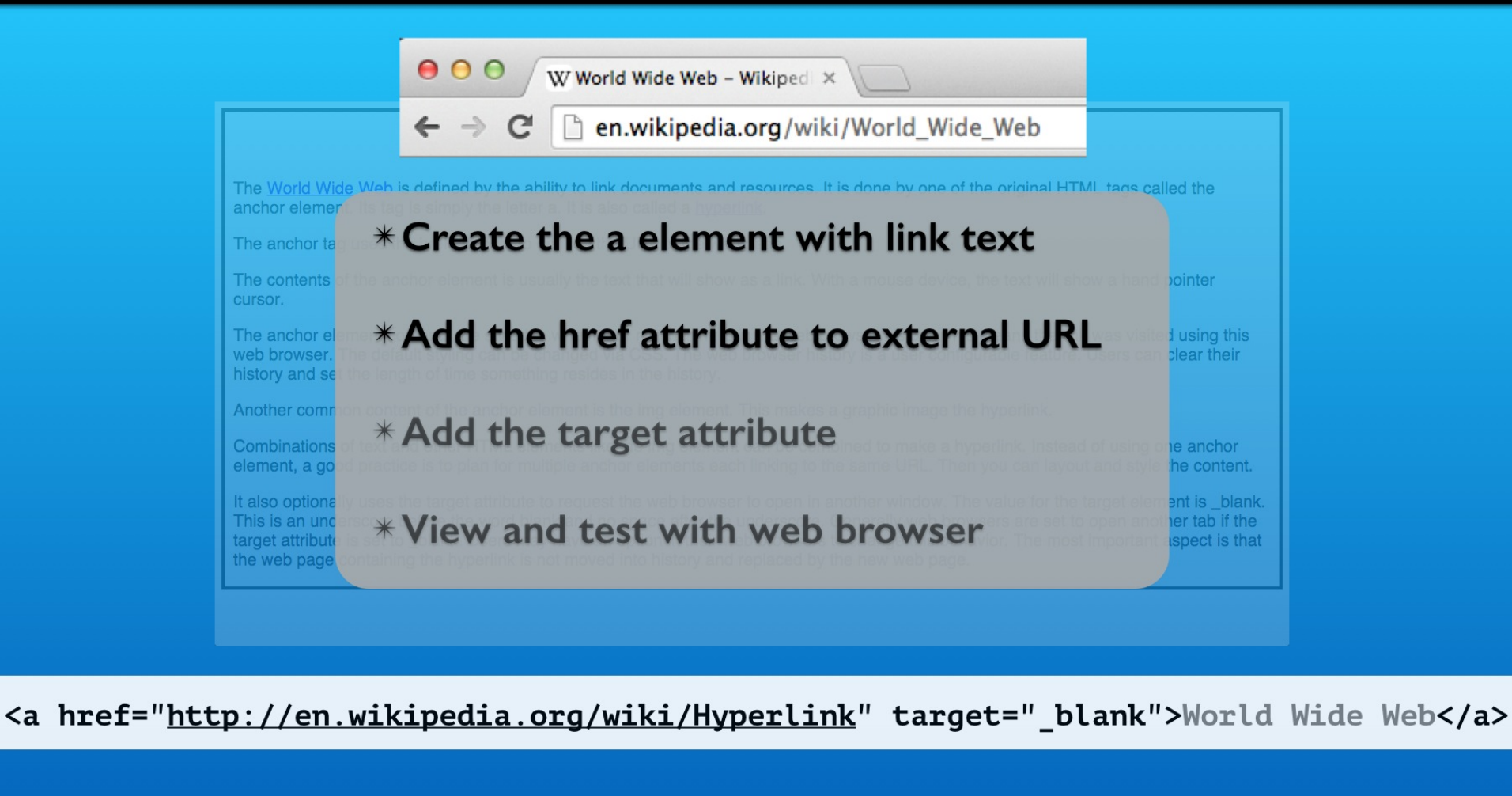

You learned to copy the external web page's URL and paste into your HTML code. That is a surefire way to avoid typos and headaches.

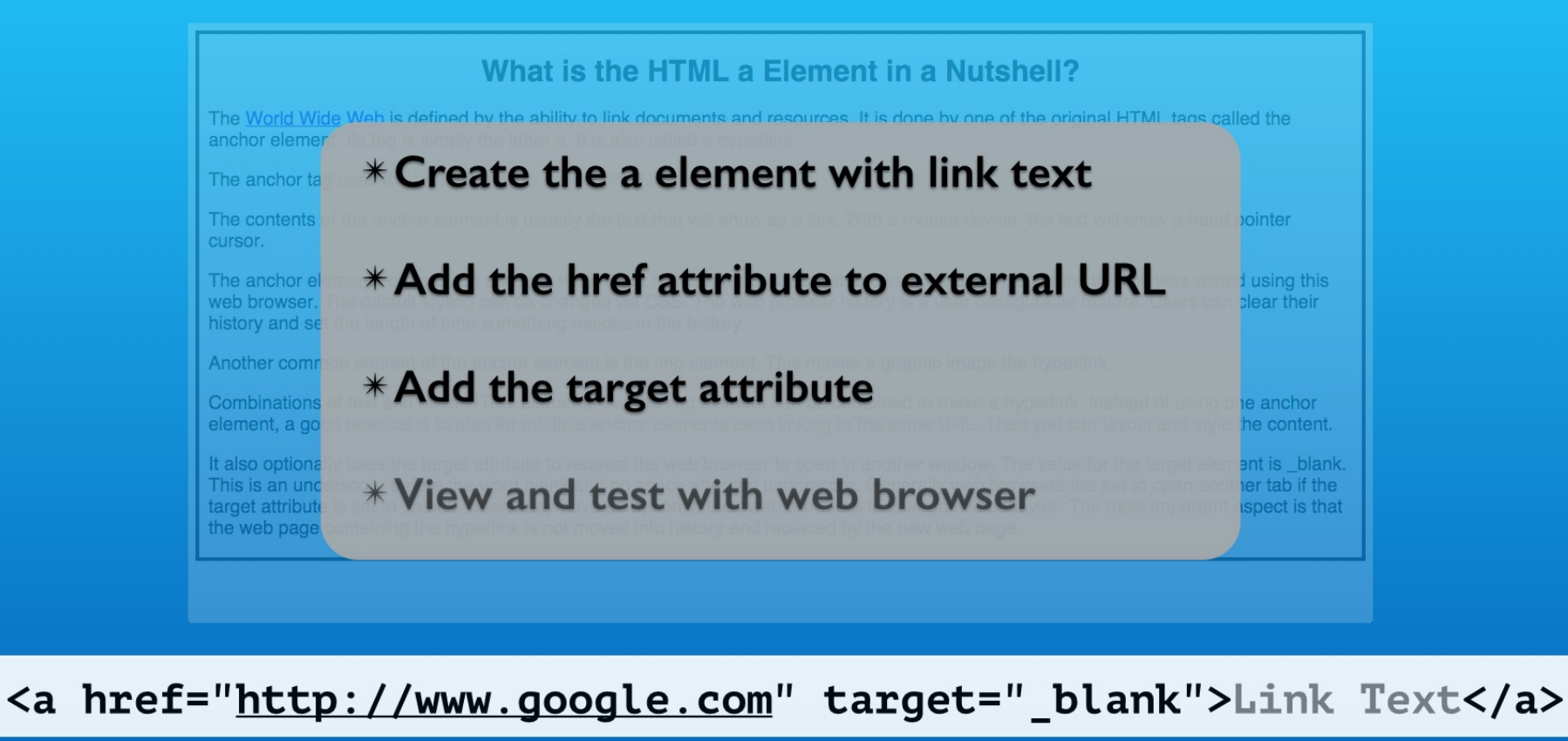

The target attribute is useful for opening external web pages in other tab windows. This keeps your web page handy for your visitor's return.

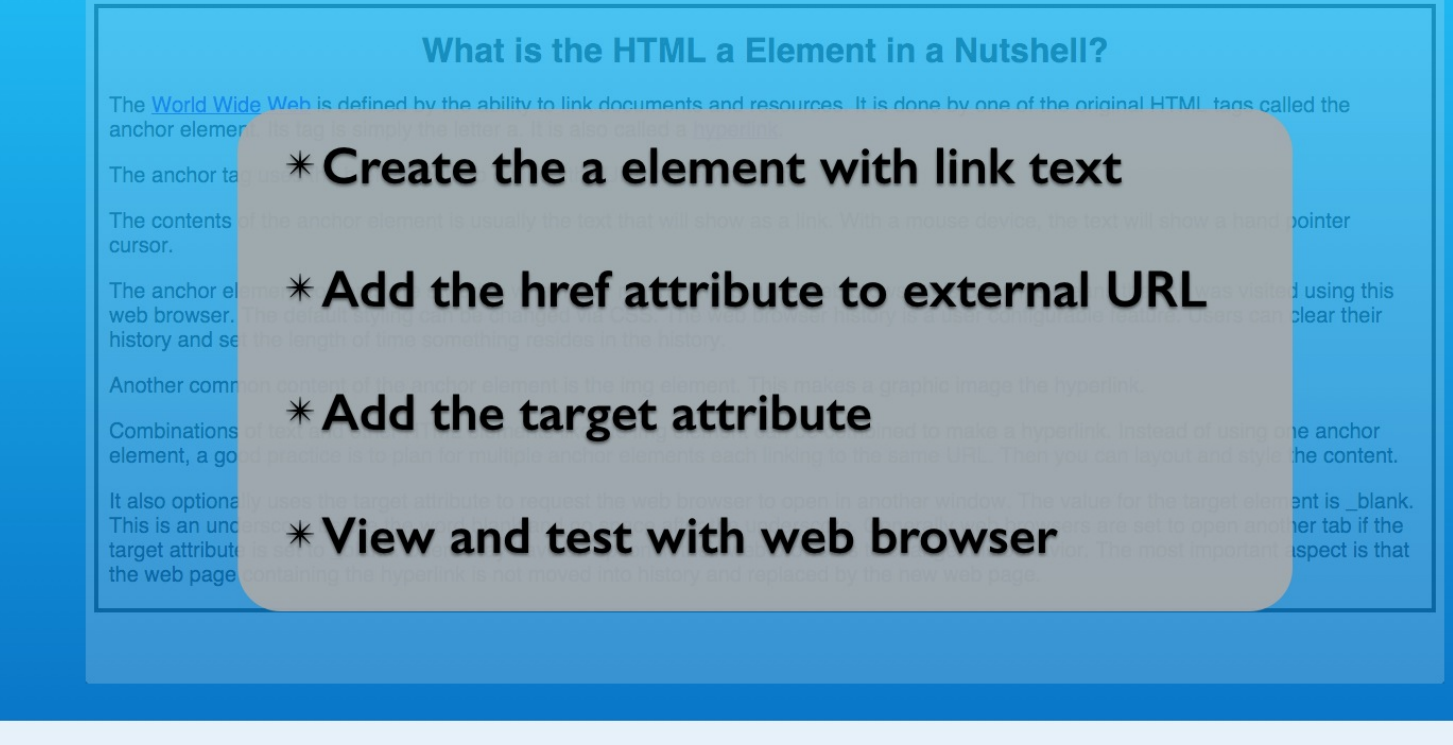

<a href="<u>http://www.google.com</u>" target="\_blank">Link Text</a>

Our testing revealed the default styling.

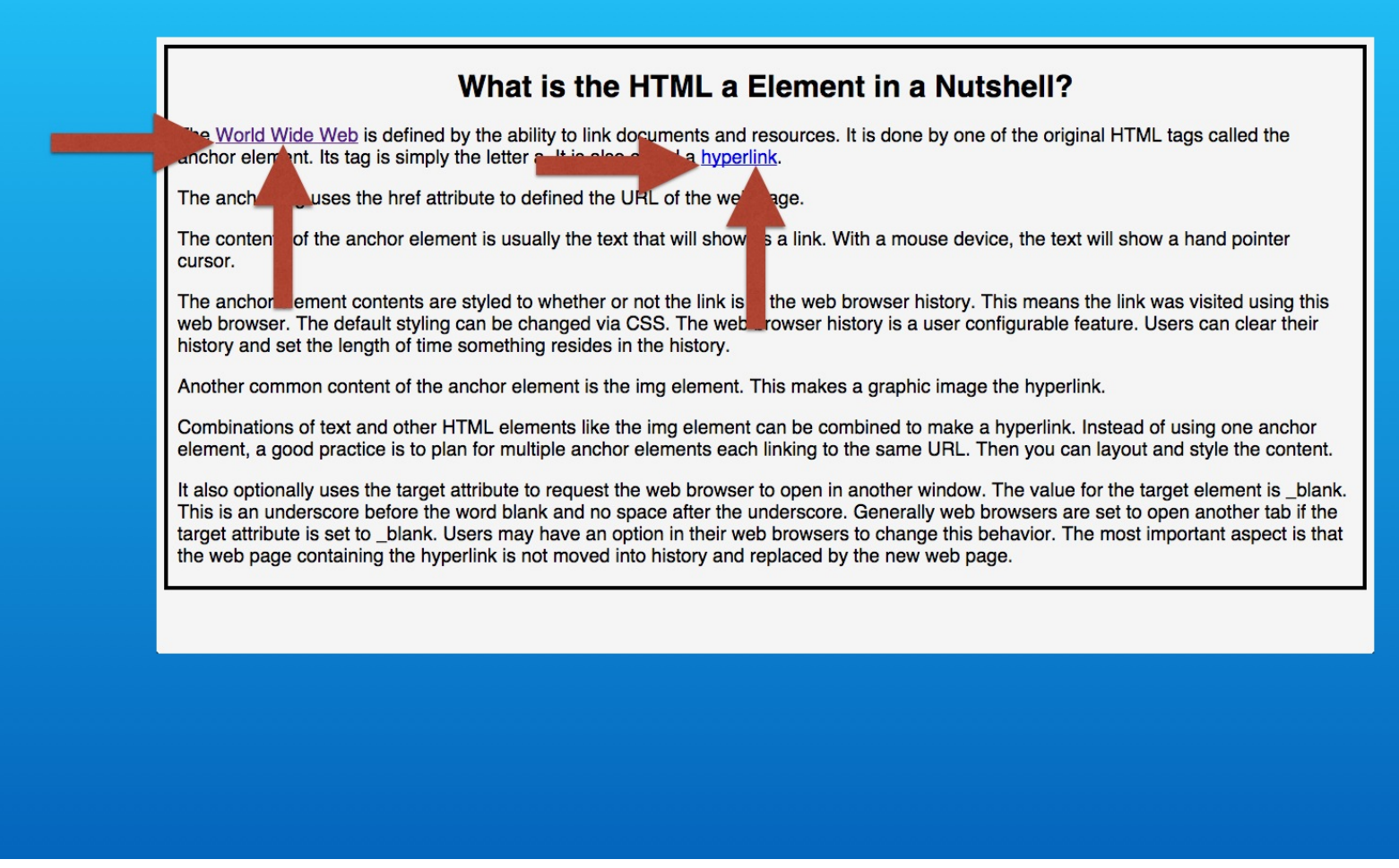

This included underlined text along with the traditional color states of visited and unvisited hyperlinks.

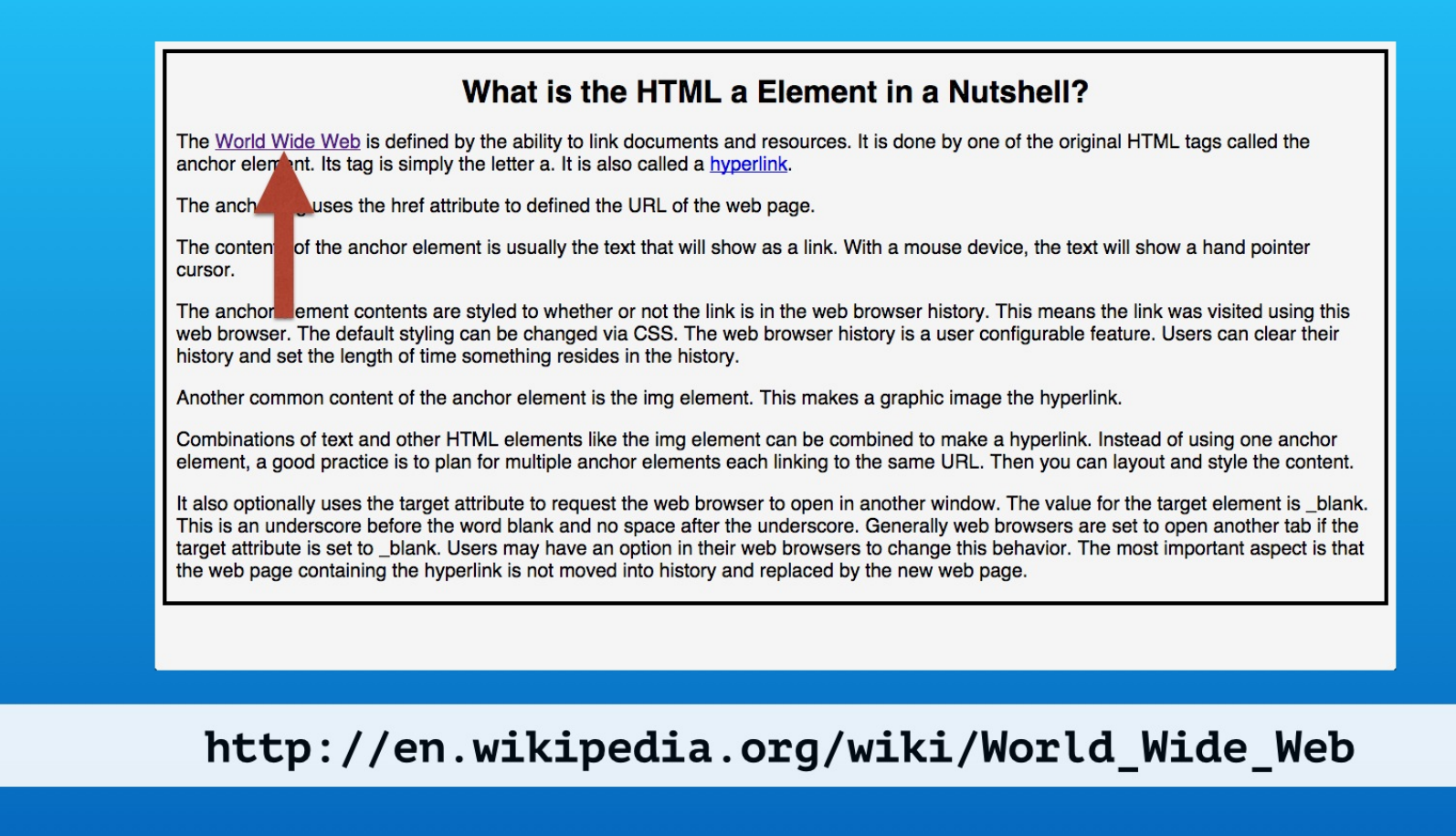

The visited state merely means that the URL is in the web browser's history.

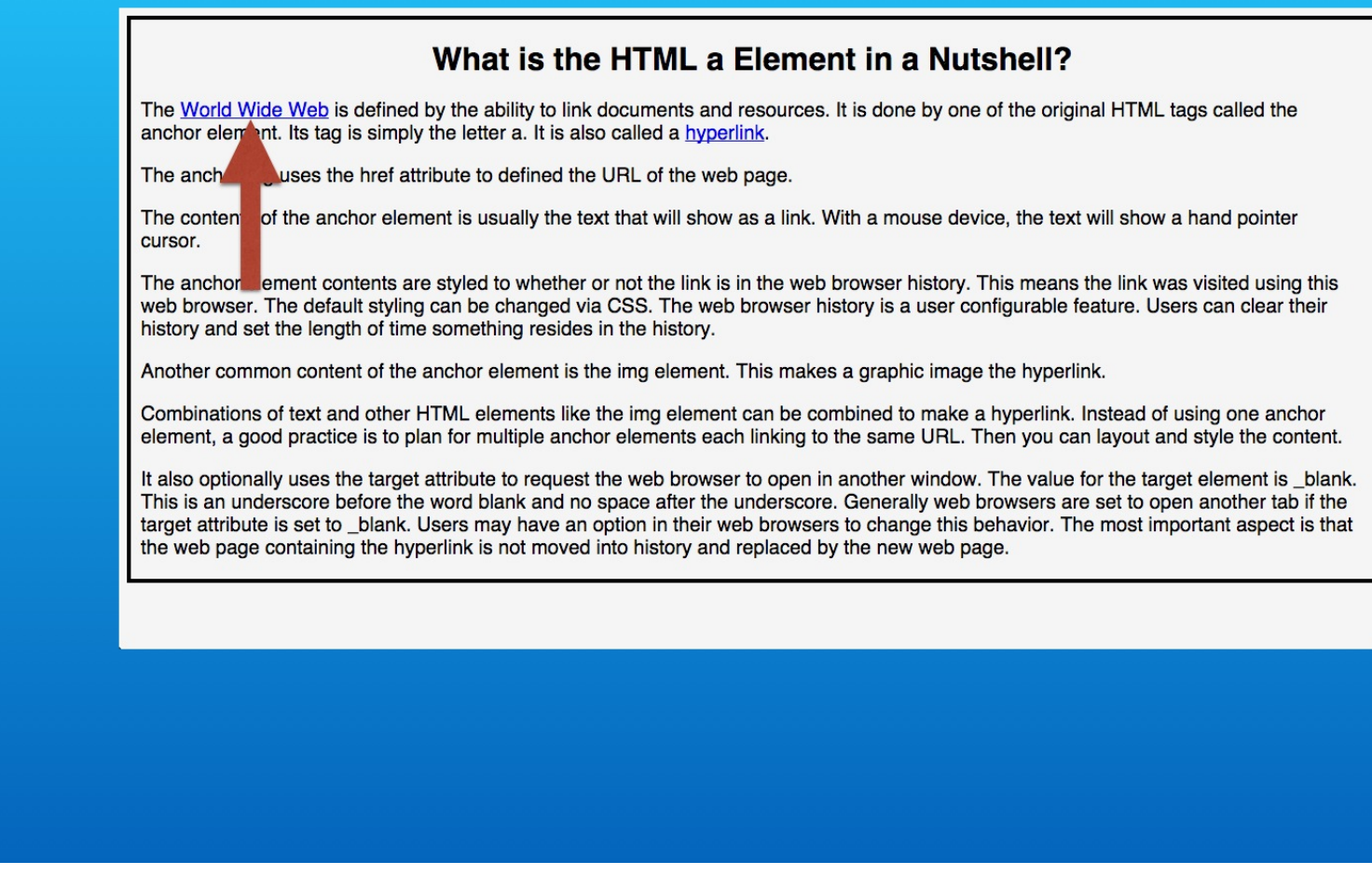

The web browser may clear its history based on the user expiration preferences. Or the user can choose to clear the web browser's history.

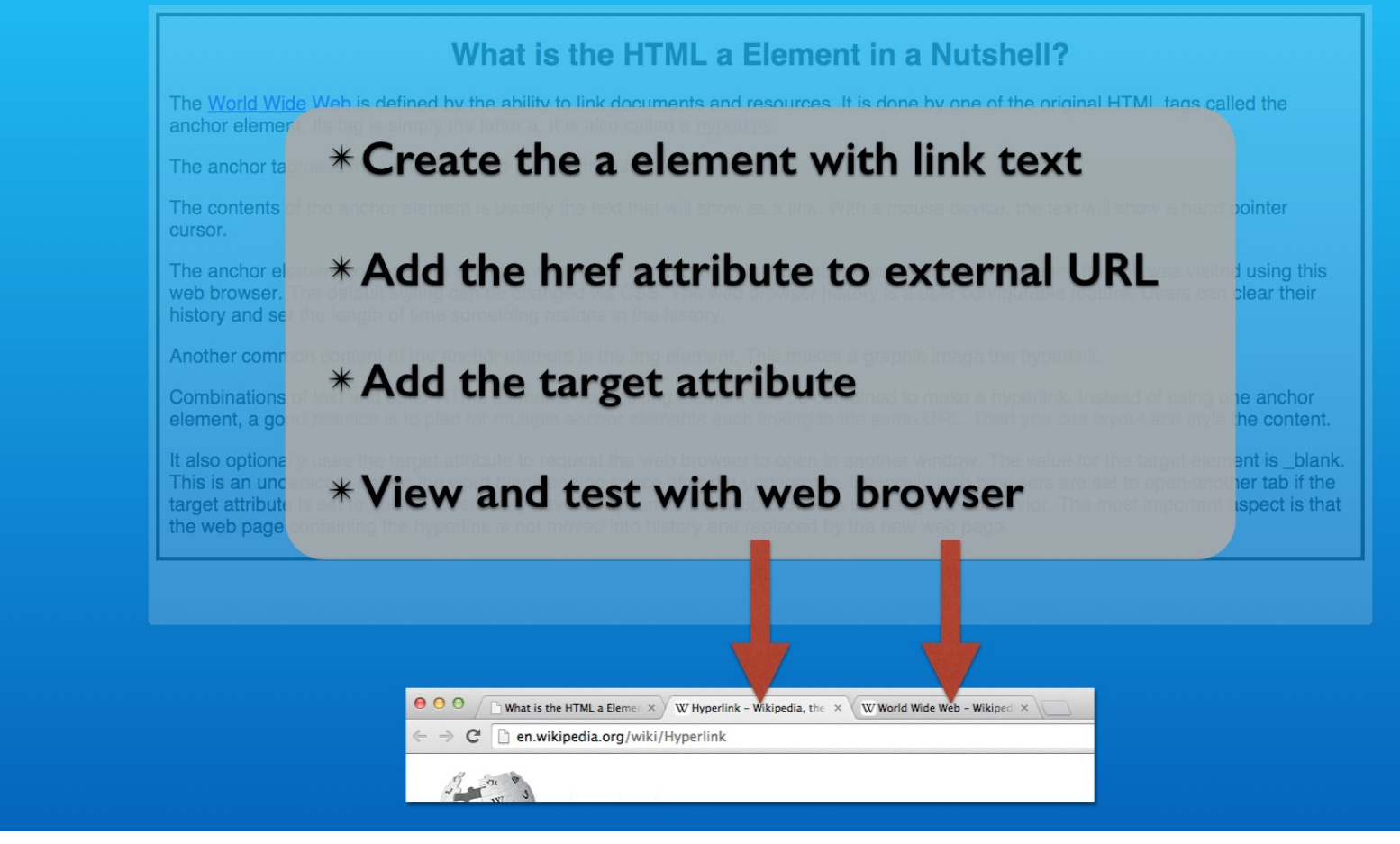

Finally we saw the linked web pages opened in new web browser tab windows.

# HTML <a> Element: Link to External Page

With Lon Hosford

Copyright 2014 Lon Hosford. All Rights Reserved. www.lonhosford.com This is the voice transcript and screen captures from the video for this portion of the course.